# **TUCaN Basisschulung**

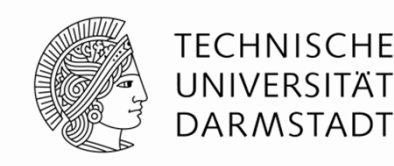

# Überblick über Funktionen und Arbeitsbereiche

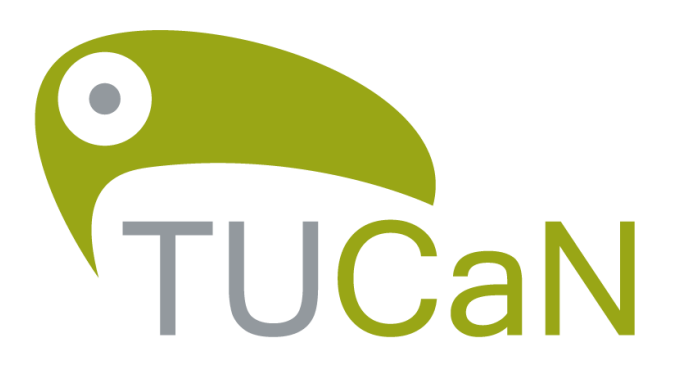

Technische Universität Campus Net

09.05.2025 | Einführung in TUCaN | Dezernat II | Referat Campus Management | 1

# Agenda

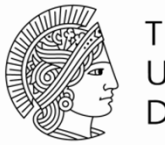

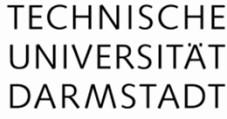

- 1. Überblick
- 2. Arbeiten mit TUCaN im RichClient
  - Sachbearbeitung | Dezernate | Fachbereiche
- 3. TUCaN
  - Anmelden im RichClient
- 4. Umgang mit dem Testsystem
  - Sachbearbeitung | Studierende
- 5. Arbeiten mit TUCaN im Web-Portal
  - Studierende | Lehrende
- 6. Reporting
- 7. Das TUCaN-Team, Hilfe und Informationsseiten

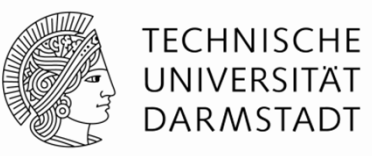

# 1. Überblick

09.05.2025 | Einführung in TUCaN | Dezernat II | Referat Campus Management | 3

# 1. Überblick Was ist eigentlich TUCaN?

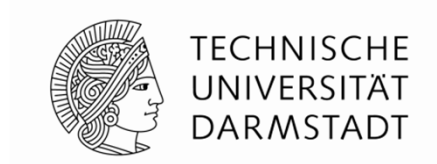

TUCaN bildet den kompletten Studienverlauf digital ab und unterstützt alle typischen Prozesse des akademischen Zyklus von Studierenden.

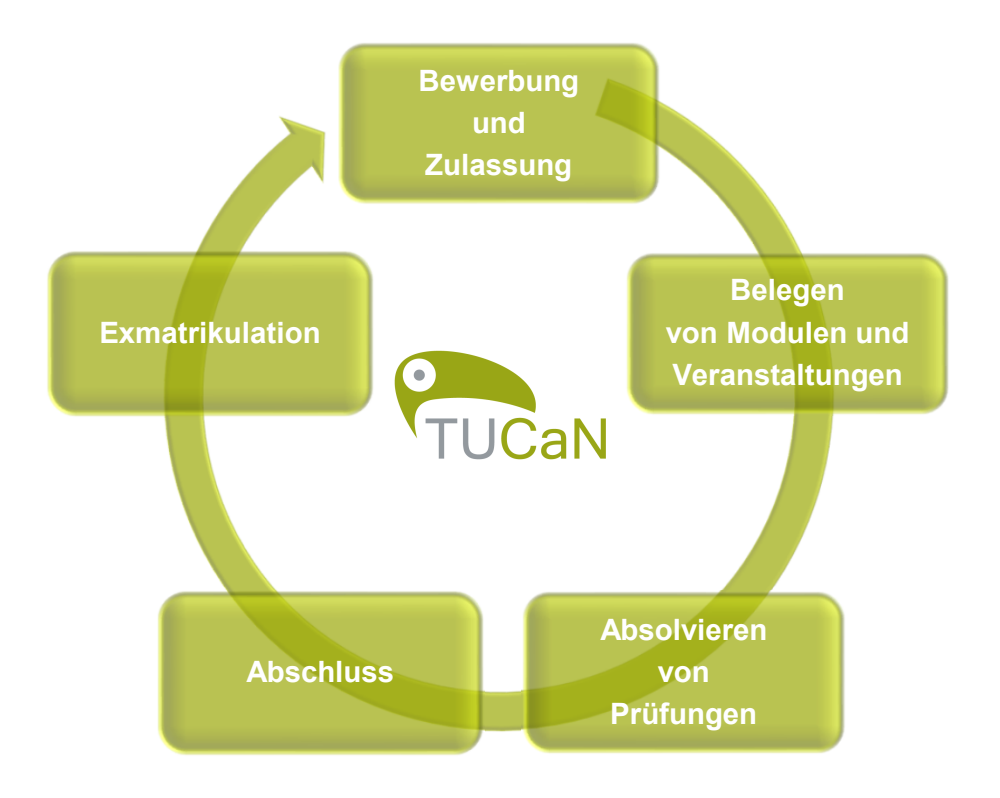

# 1. Überblick TUCaN an der TU Darmstadt

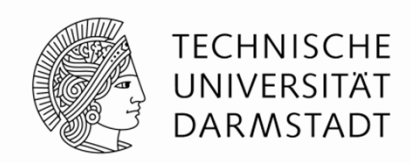

TUCaN ist das zentrale Organisationssystem für Lehrveranstaltungen und Prüfungen an der TU Darmstadt:

#### Studierende

Organisation des Studiums

#### Lehrende

Pflege von Veranstaltungen und Prüfungen

#### Verwaltung

Organisation von Veranstaltungen, Prüfungen, Raummanagement und Studierendendaten

# 1. Überblick Zugriff über Webportal und RichClient

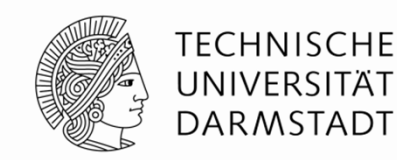

Studierende und Lehrende greifen über ein Webportal auf TUCaN zu, während die Sachbearbeiter einen RichClient nutzen.

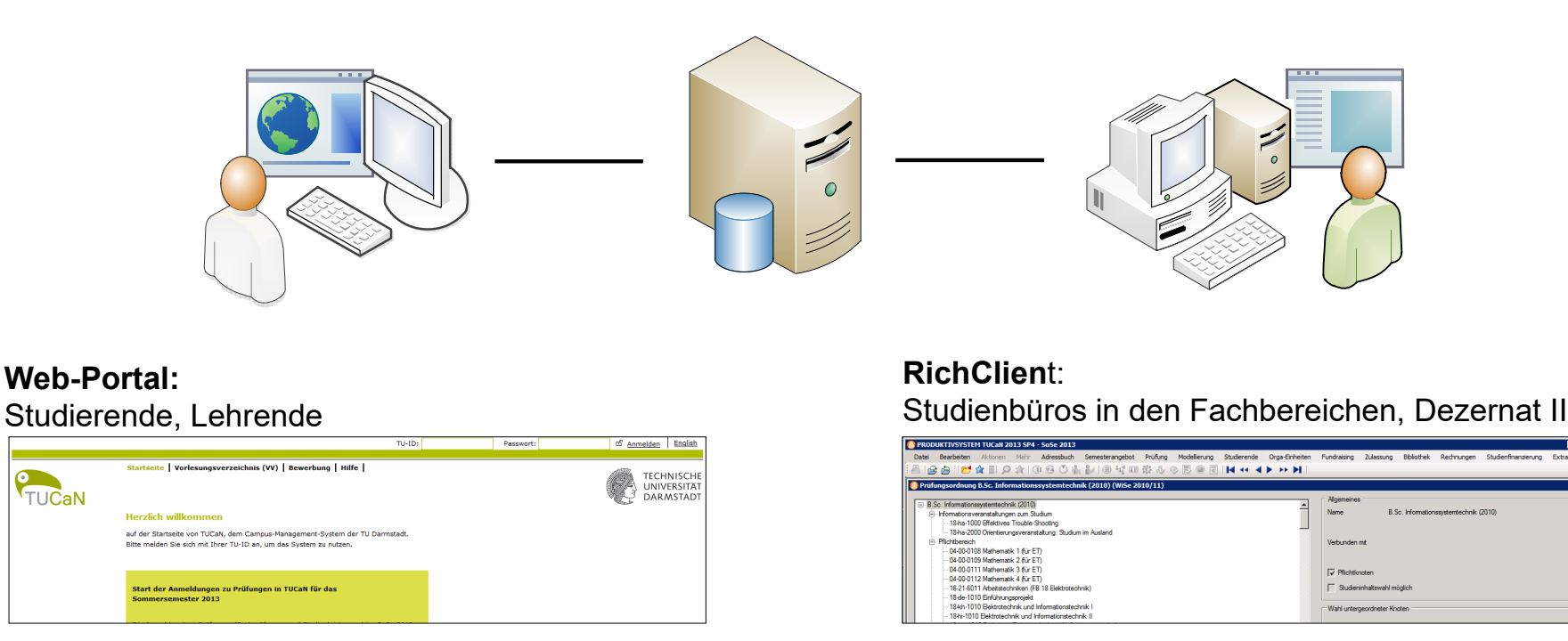

TUCaN

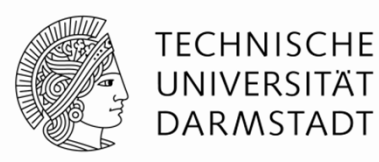

# 2. Arbeiten mit TUCaN im RichClient

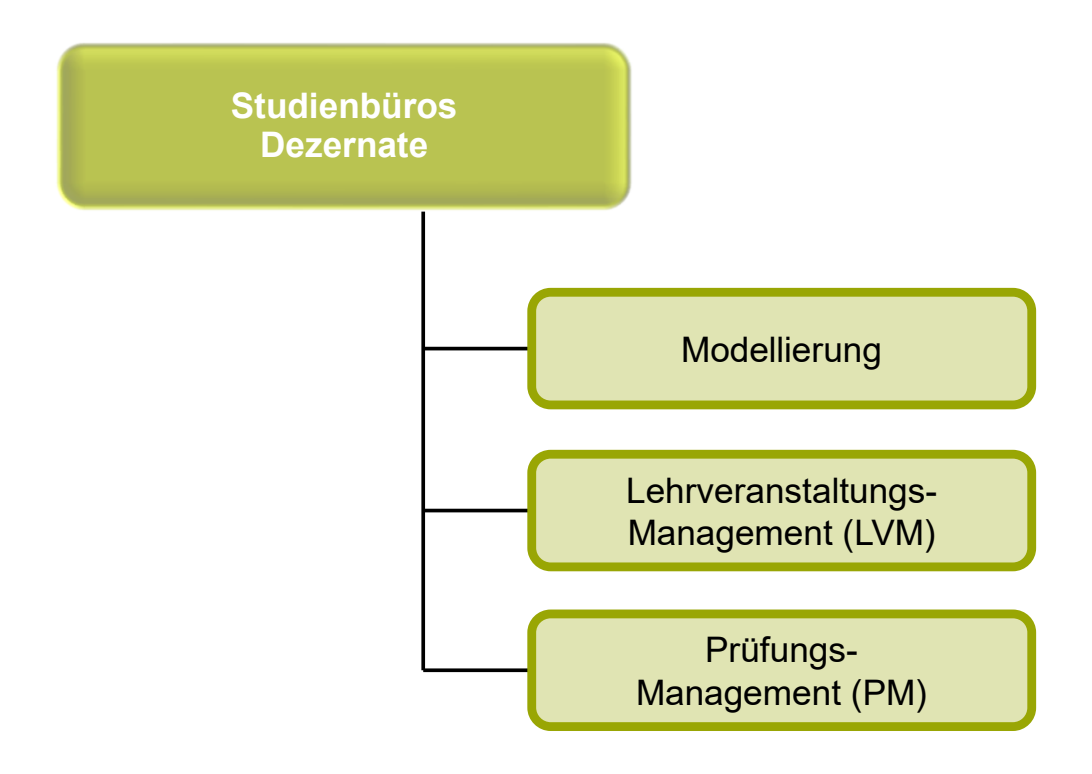

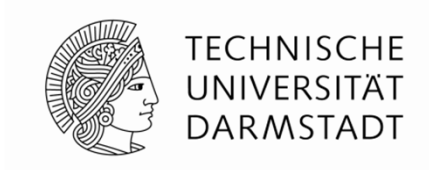

Die Fachbereiche der TU bieten Studiengänge an, deren Regeln jeweils in einer "Ordnung des Studiengangs" (Prüfungsordnung) niedergeschrieben sind:

- → Die Modellierung bildet somit ein abstraktes Grundgerüst der Prüfungsordnung in TUCaN ab, welches im Semesterbetrieb mit konkreten Lehrveranstaltungen und Prüfungen "befüllt" wird.

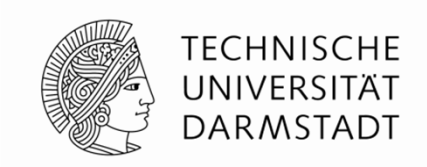

Das abstrakte Grundgerüst einer Prüfungsordnung wird in TUCaN in Form einer Baumstruktur durch den MOD abgebildet. Entlang dieser Struktur müssen folgende Regeln berücksichtigt werden:

- Bestehensregeln der Prüfungsordnung
- Gesamtnotenberechnung (GPA)
- Web-Darstellung aus Sicht der Studierenden
- Layout der Dokumente

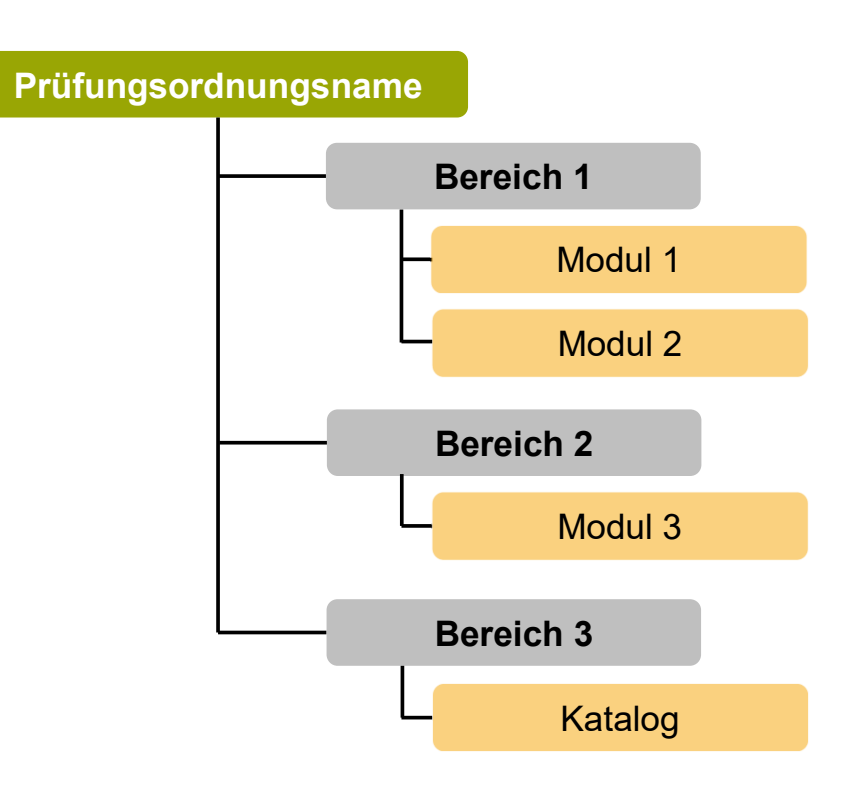

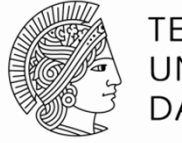

#### TECHNISCHE UNIVERSITÄT DARMSTADT

#### Schematische Darstellung

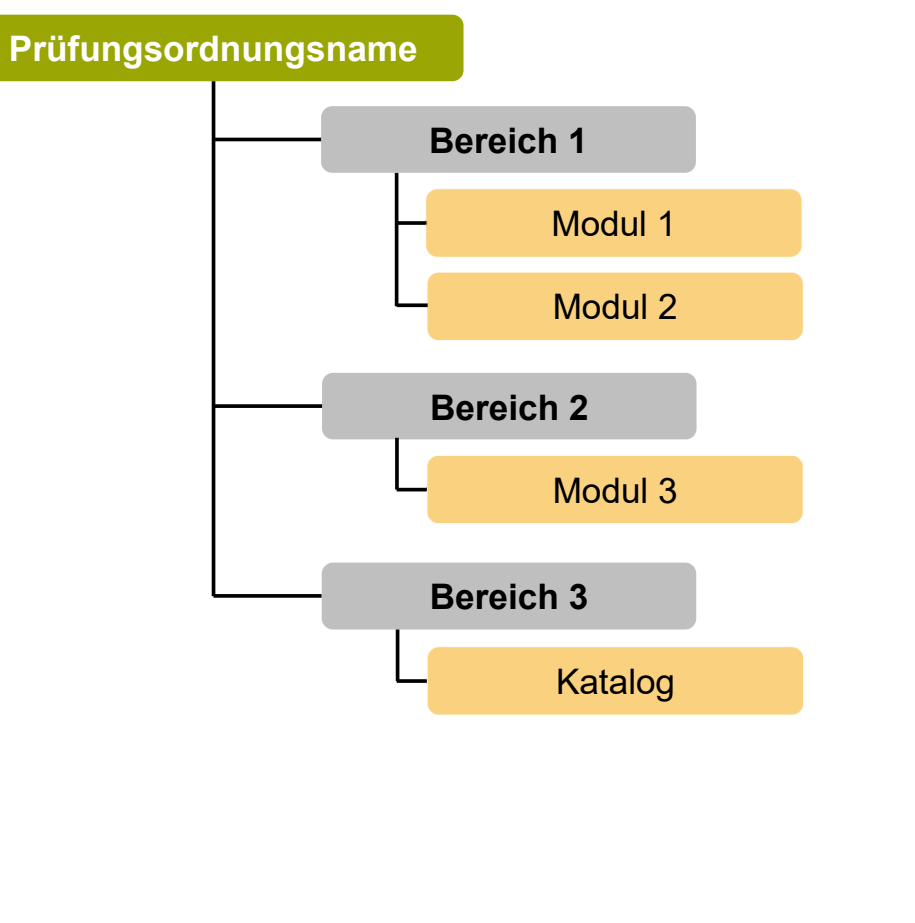

#### Darstellung im RichClient

🝈 Prüfungsordnung B.Sc. Informationssystemtechnik (2010) (WiSe 2010/11)

|   | ⊡ B.Sc. Informationssystemtechnik (2010)                        |
|---|-----------------------------------------------------------------|
|   | ⊡ Pflichtbereich                                                |
|   | ··· 04-00-0108 Mathematik 1 (für ET)                            |
|   | ··· 04-00-0109 Mathematik 2 (für ET)                            |
|   | 04-00-0111 Mathematik 3 (für ET)                                |
|   | ··· 04-00-0112 Mathematik 4 (für ET)                            |
|   | … 16-21-6011 Arbeitstechniken (FB 18 Elektrotechnik)            |
|   | ··· 18-de-1010 Einführungsprojekt                               |
| l | … 18-kh-1010 Elektrotechnik und Informationstechnik I           |
| l | … 18-hi-1010 Elektrotechnik und Informationstechnik II          |
|   | ··· 18-wy-1040 Praktikum Elektrotechnik und Informationstechnik |
|   | ··· 18-kl-1010 Deterministische Signale und Systeme             |
|   | ··· 18-ho-1010 Elektronik                                       |
|   | ···· 18-ho-1030 Praktikum Elektronik                            |
|   | ··· 18-jk-1010 Nachrichtentechnik                               |
|   | ··· 20-00-0004 Grundlagen der Informatik I                      |
|   | ··· 20-00-0005 Grundlagen der Informatik II                     |
|   | ···· 20-00-0006 Grundlagen der Informatik III                   |
|   | ··· 18-su-1010 Software Engineering - Einführung                |
|   | ···· 18-ev-1010 Logischer Entwurf                               |
|   | III 18-ev-1020 Rechnersysteme I                                 |
|   | 🖃 Wahlpflichtbereich                                            |
|   | Fachspezifischer Wahlpflichtbereich                             |
|   |                                                                 |
|   | Kommunikationssysteme                                           |
|   |                                                                 |
|   | ⊡ Software-Entwicklung                                          |
|   |                                                                 |
|   | ⊞ Fachübergreifender Wahlpflichtbereich                         |
|   | 26-00-4000 Bachelorarbeit Informationssystemtechnik             |
|   | ⊡ Sonstige Leistungen                                           |
|   | ⊞ Leistungen fur den Masterstudiengang                          |
|   |                                                                 |

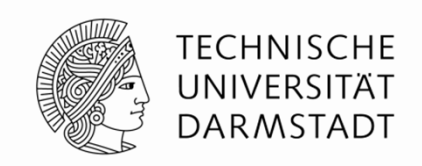

Für eine Prüfungsordnung ist in der "Ordnung des Studiengangs" das Modulangebot festgelegt. Diese Module müssen als Teil der Baumstruktur ebenfalls "als Gerüst" modelliert werden.

Ein solches abstraktes Modul besteht in TUCaN aus

Kursen / Bausteinen und
 Prüfungen
 Unterschieden werden zwei Prüfungstypen
 Modulabschlussleistung \*1
 Kurs / Baustein 1
 Kurs / Baustein 2
 Bausteinbegleitende Leistung \*2

\*1 Modulabschlussleistung = Prüfung bezieht sich auf den Lehrinhalt des gesamten Moduls

\*<sup>2</sup> Bausteinbegleitende Leistung = Prüfung bezieht sich auf den Lehrinhalt eines Kurses (Bausteins)

#### 2. Arbeiten mit TUCaN im RichClient Planung eines Semesterangebots

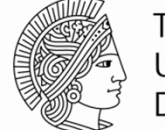

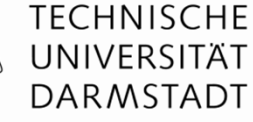

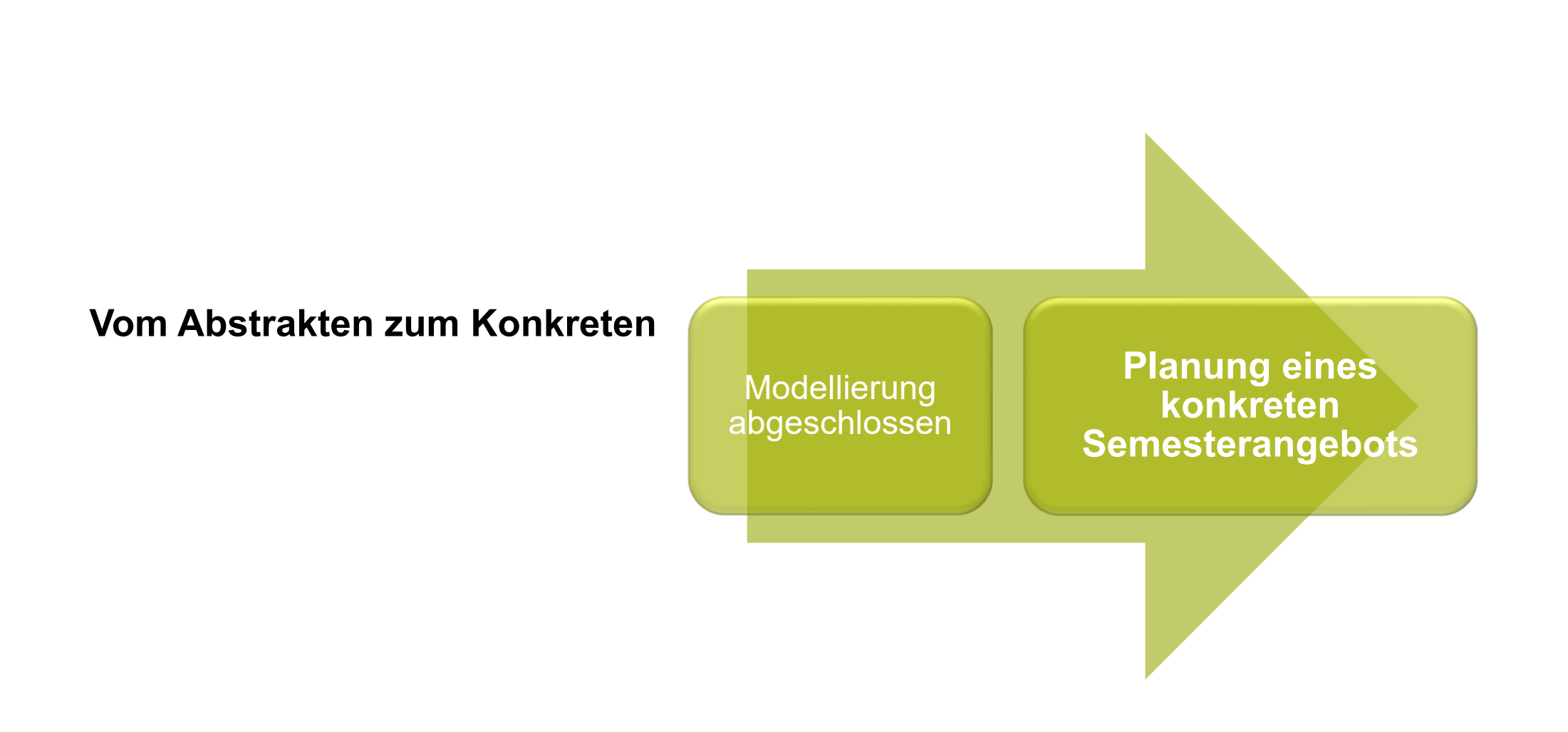

#### 2. Arbeiten mit TUCaN im RichClient Lehrveranstaltungsmanagement

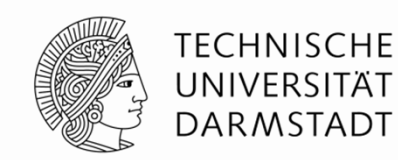

Jedes Semester werden Lehrveranstaltungen und Prüfungen im Rahmen von Modulen durch den LVM angeboten.

- Modul wird angeboten  $\rightarrow$  Modulangebot
- Kurs / Baustein wird angeboten  $\rightarrow$  Lehrveranstaltung

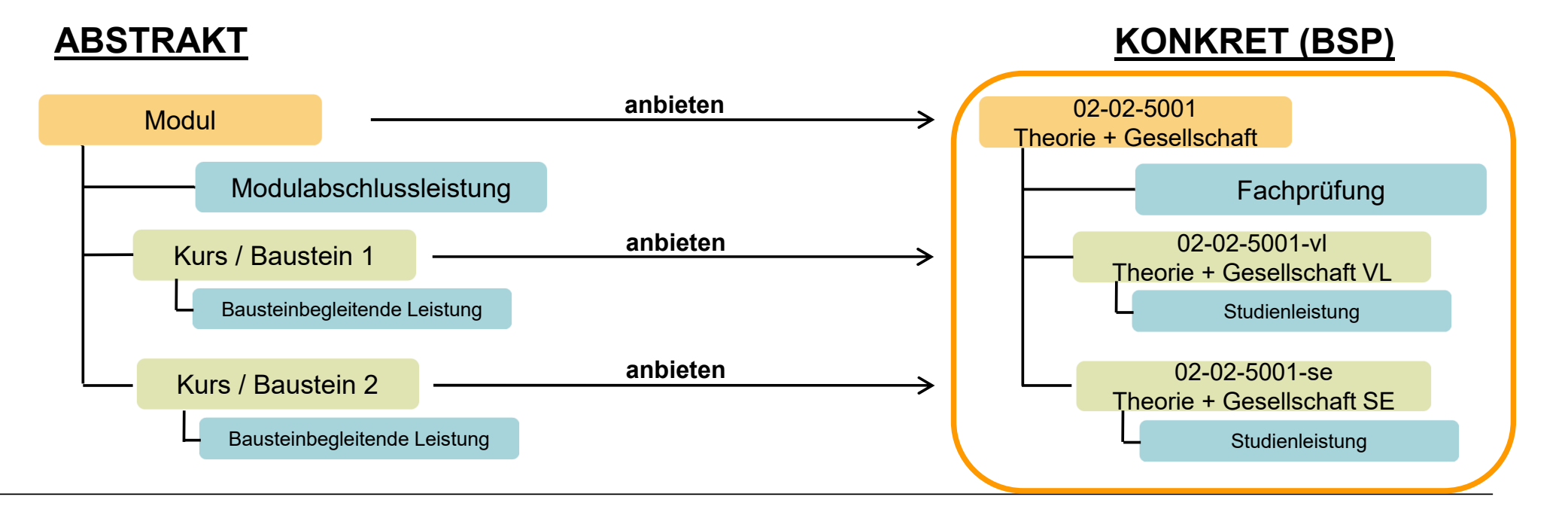

#### 2. Arbeiten mit TUCaN im RichClient Lehrveranstaltungsmanagement

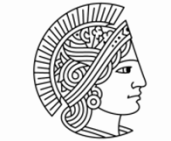

TECHNISCHE UNIVERSITÄT DARMSTADT

Das Lehrveranstaltungsangebot wird konkretisiert durch ...

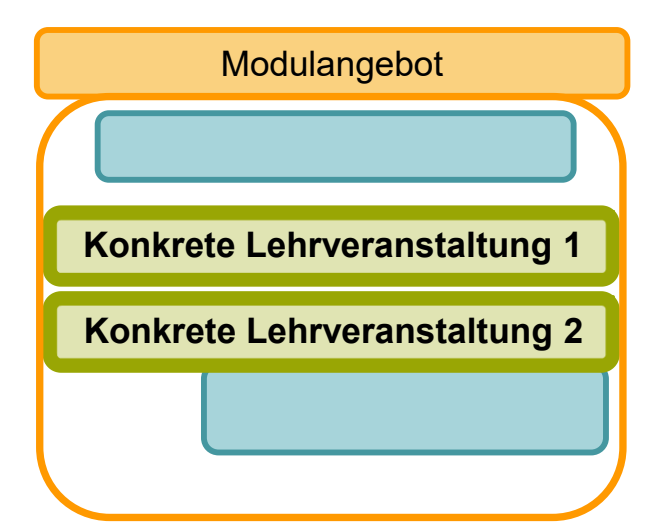

#### den LVM im RichClient

- Definition der Anmeldezeiträume
- Raum- und Terminplanung
- Freigabe f
  ür das Vorlesungsverzeichnis
- Teilnehmendenverwaltung
   Übungsgruppenzuteilung, Anmeldefristen,
   Teilnehmerbeschränkte Veranstaltungen

#### den Lehrenden im Web-Portal

 Bereitstellung veranstaltungsspezifischer Daten

## 2. Arbeiten mit TUCaN im RichClient Prüfungsmanagement

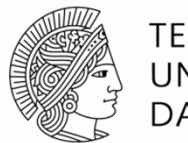

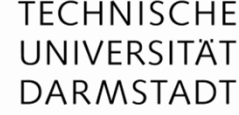

Das Prüfungsangebot wird konkretisiert durch ...

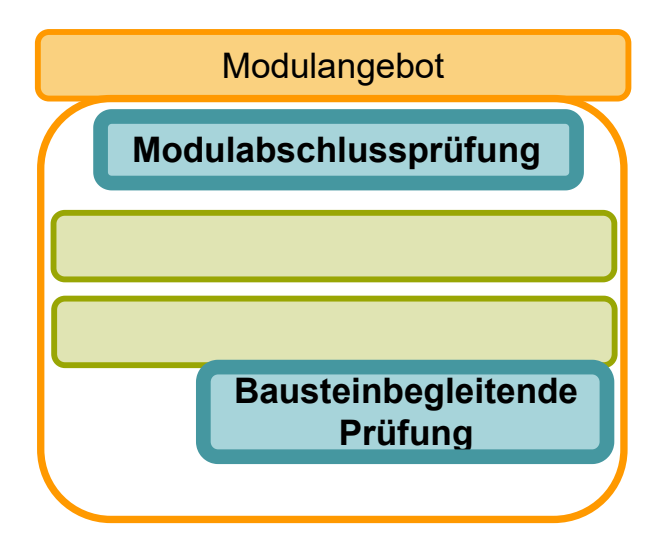

#### den PM im RichClient

- Definition der An- und Abmeldezeiträume
- Raum- und Terminplanung
- Anlegen von Wiederholungsprüfungen
- Eintragen von Attesten
- Veröffentlichung von Prüfungsergebnissen

#### den Lehrenden im Web-Portal

- Eintragung und Freigabe von Pr
  üfungsergebnissen
- Vergabe von Einzelterminen

#### 2. Arbeiten mit TUCaN im RichClient Zusammenspiel von MOD, LVM und PM anhand eines Beispiels

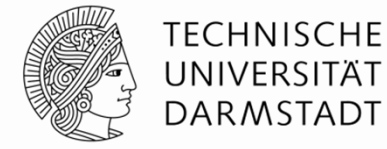

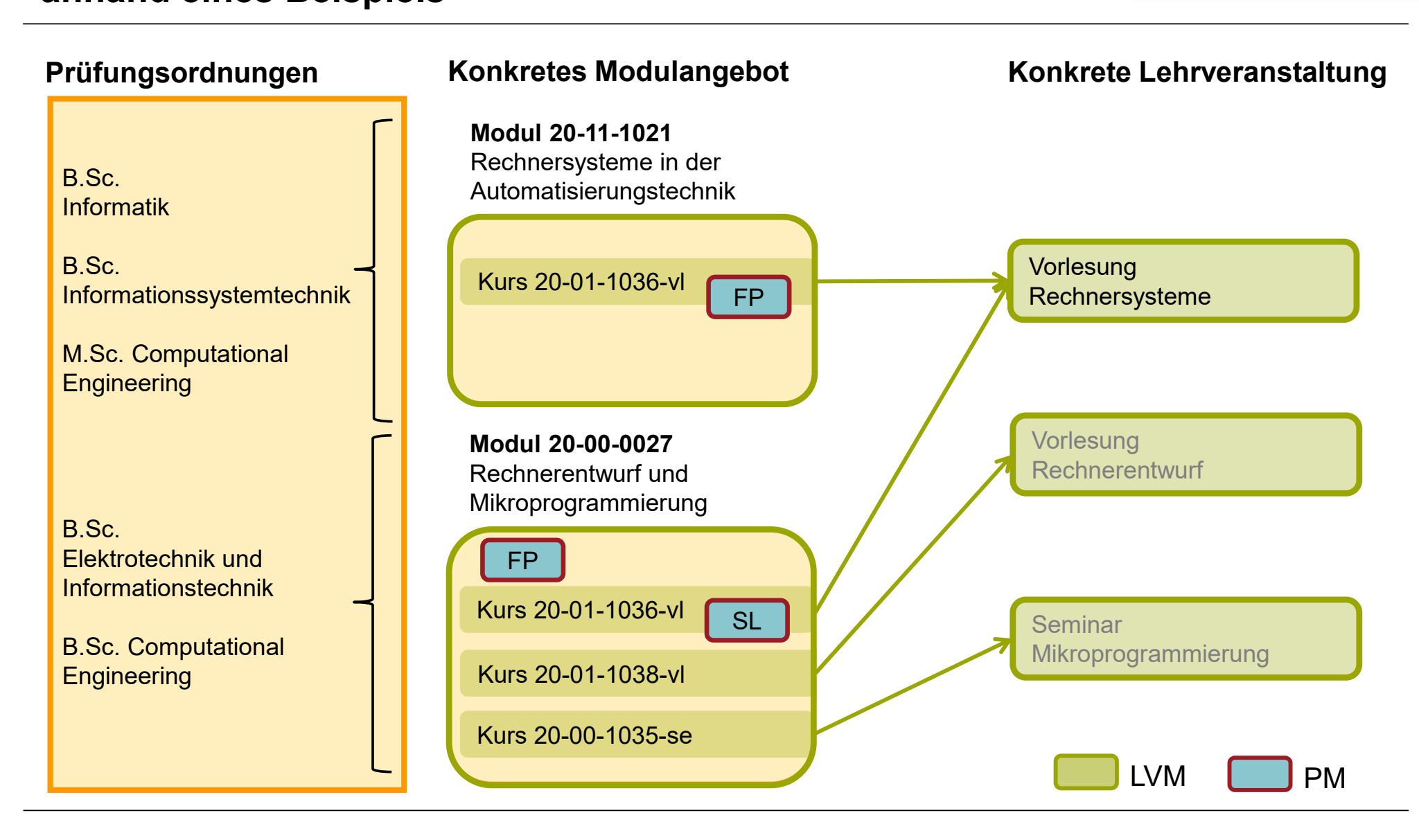

# 3. TUCaN

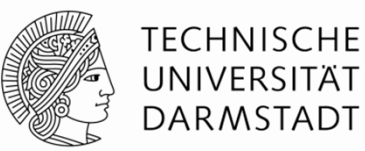

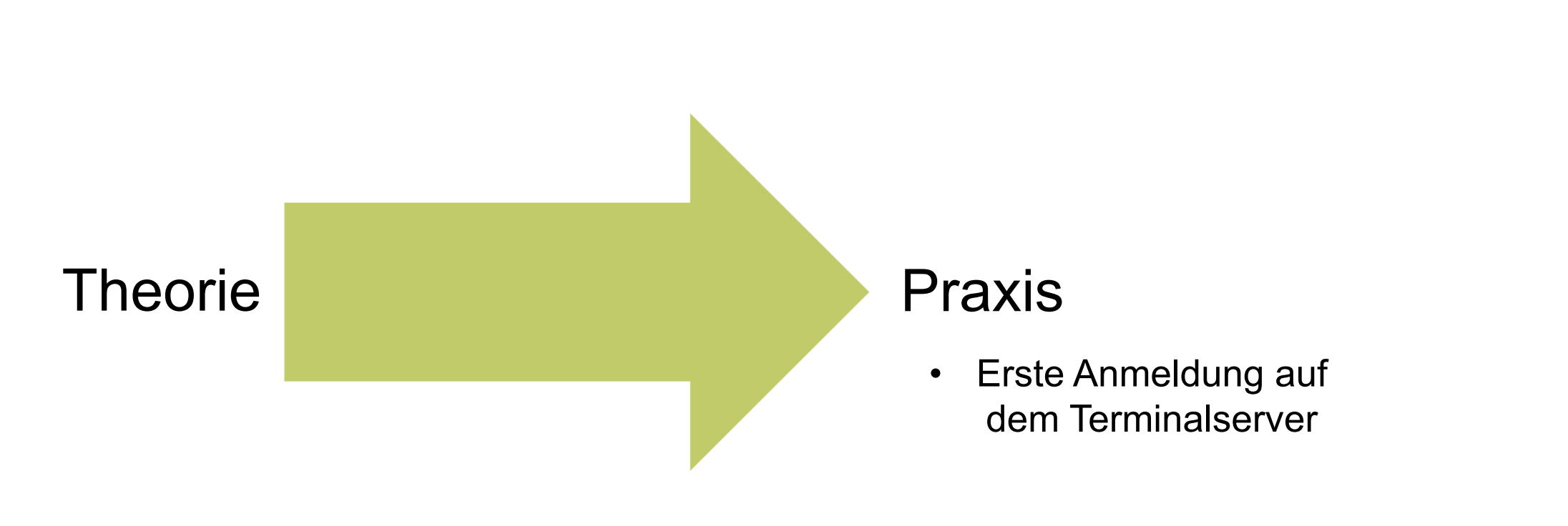

## 3.TUCaN Anmelden auf dem Terminalserver

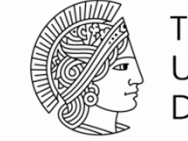

TECHNISCHE UNIVERSITÄT DARMSTADT

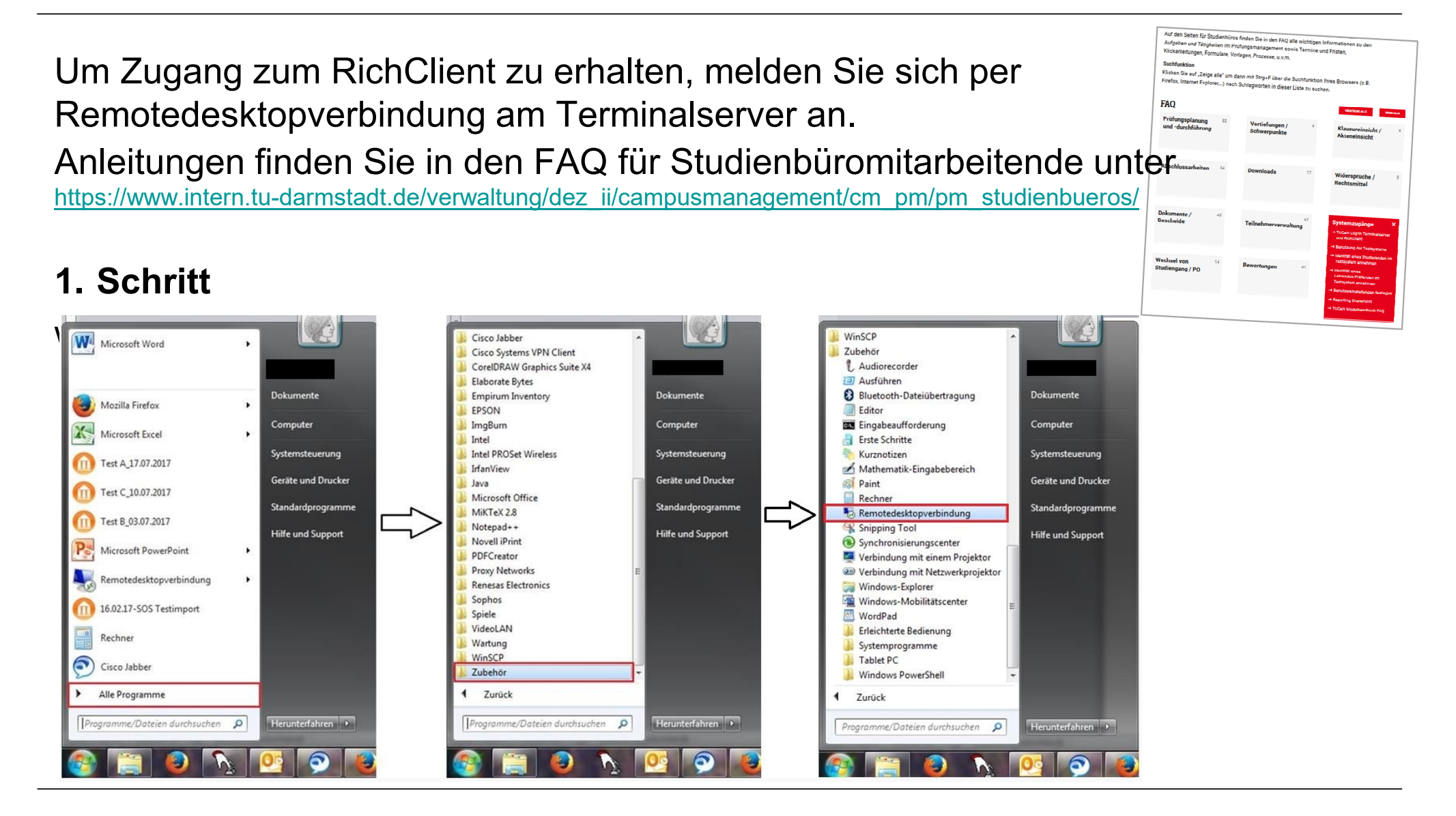

## 3. TUCaN Anmelden auf dem Terminalserver

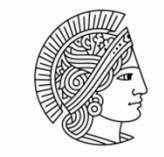

TECHNISCHE UNIVERSITÄT DARMSTADT

#### Schritt 2

Geben Sie im Fenster "Remotedesktopverbindung"

localtsnew.ads.tu-darmstadt.de ein und bestätigen die Eingabe mit Verbinden.

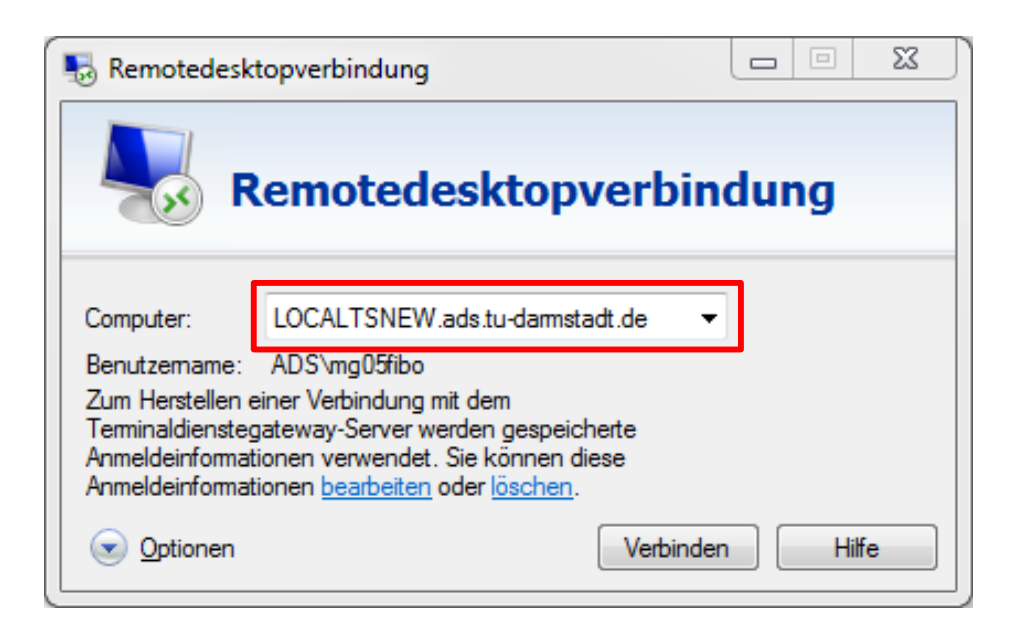

## 3. TUCaN Anmelden auf dem Terminalserver

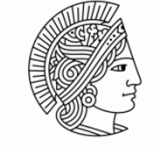

TECHNISCHE UNIVERSITÄT DARMSTADT

#### Schritt 3

Melden Sie sich wie folgt an: Benutzername: ADS\TU-ID Kennwort: Kennwort zur TU-ID

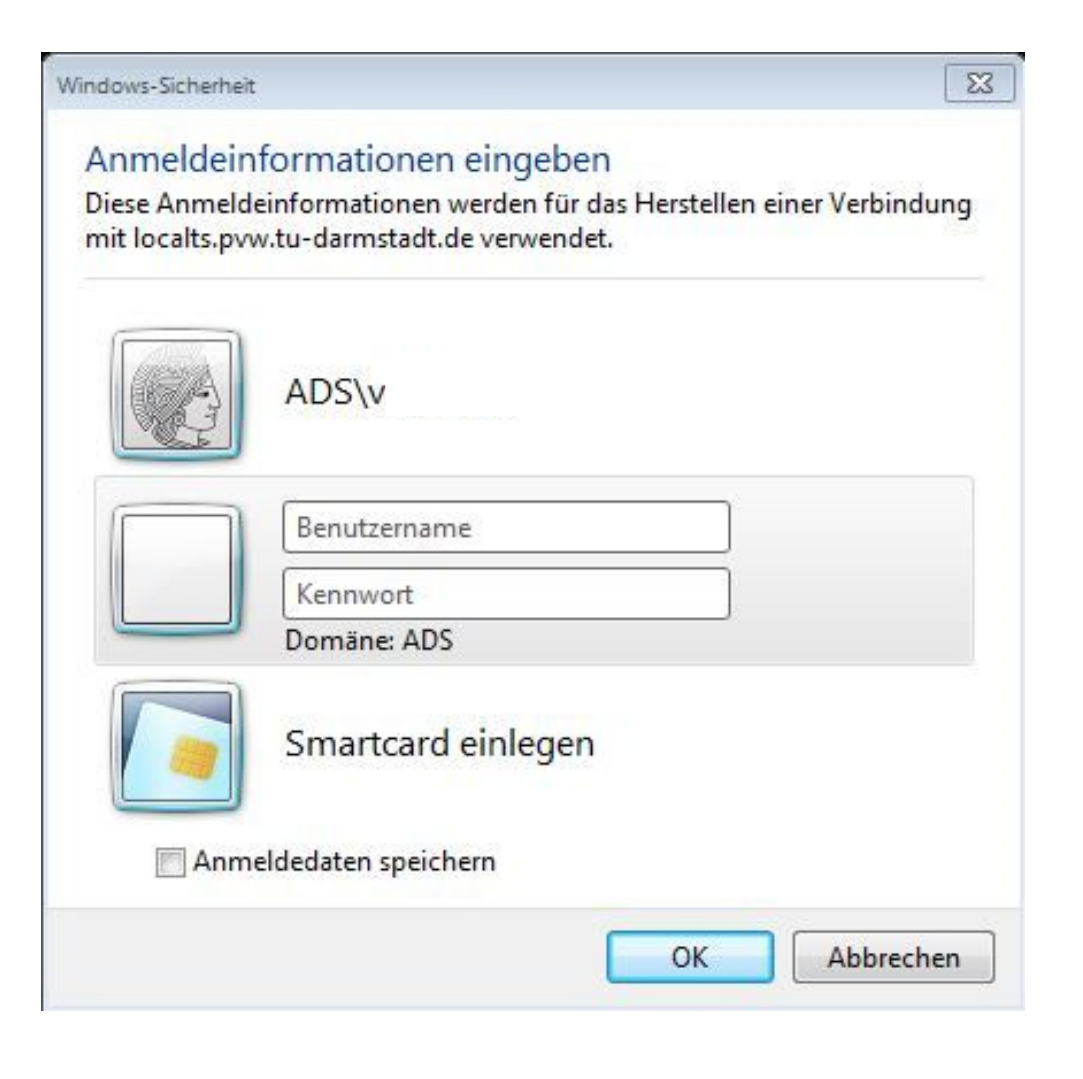

# 3. TUCaN Testsysteme verknüpfen

oliotheken

2 🚞 \\nsftucan.pvw.tu-

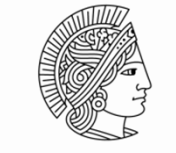

TECHNISCHE UNIVERSITÄT DARMSTADT

#### Schritt 4

Öffnen Sie im Windows-Explorer das Laufwerk "*aprod\_transfer*" und wählen den Ordner "*TUCaN System-Verknüpfungen"* 

Hier finden Sie nun die Testsysteme A, B und C, und auch die Webverknüpfungen auf die Testsysteme.

Mit rechter Maustaste und "Senden an" – "Desktop" wird das jeweilige Icon auf dem Desktop zur Verfügung gestellt.

| t.de\Aprod_transfer\TUCaN System-Verk | nüpfungen                                                                                                    | 🗾 🛃 🛛 Biblioth         | eken durchsuchen |
|---------------------------------------|----------------------------------------------------------------------------------------------------|------------------------|------------------|
|                                       |                                                                                                    |                        |                  |
| 🖓 📙 🗢   TUCaN System-'                | Verknüpfungen                                                                                                  |                        |                  |
| Home Share V                          | iew.                                                                                                    |                        |                  |
|                                       | الله معتمد المعام المعام المعالية من المعام المعام المعام المعام المعام المعام المعام المعام المعام المعام الم | TUCaN System-Verknü    | nfungen          |
|                                       | * aprou_damster ((():c+m2:m2:d-damsteducue)(1))                                                                | 7 Tocara System-verknu | prungen          |
| Quick access                          | Name                                                                                                    | Date modified          | Туре             |
|                                       | 🔊 CampusNet BuZ Test                                                                                           | 28.05.2019 07:32       | Shortcut         |
| Desktop                               | 🀔 👩 CampusNet Demo                                                                                             | 28.05.2019 07:33       | Shortcut         |
| - Downloads                           | 🐔 📓 CampusNet IDM Test                                                                                         | 07.05.2014 07:51       | Shortcut         |
| Documents                             | 💉 🛛 🔊 CampusNet Spielwiese 1                                                                                   | 28.05.2019 07:33       | Shortcut         |
| Pictures                              | 🖈 🛛 🔎 CampusNet Spielwiese 2                                                                                   | 04.02.2016 11:12       | Shortcut         |
| This DC                               | 🔊 CampusNet Spielwiese 3                                                                                       | 28.05.2019 07:31       | Shortcut         |
| This PC                               | 😥 CampusNet Statistik                                                                                          | 28.05.2019 07:33       | Shortcut         |
| Desktop                               | 😥 CampusNet Testsystem A                                                                                       | 28.05.2019 07:33       | Shortcut         |
| Documents                             | 🔊 CampusNet Testsystem B                                                                                       | 28.05.2019 07:34       | Shortcut         |
| Downloads                             | 🔊 CampusNet Testsystem C                                                                                       | 28.05.2019 07:34       | Shortcut         |
| Music                                 | 😥 Webzugang BuZ Testsystem                                                                                     | 22.02.2019 10:57       | Internet Short   |
| Pictures                              | 😥 Webzugang Spielwiese 1                                                                                       | 06.10.2011 13:50       | Internet Short   |
| Videos                                | 🐑 Webzugang Spielwiese 2                                                                                       | 06.02.2018 15:18       | Internet Short   |
| UserData (D)                          | 🔝 Webzugang Spielwiese 3                                                                                       | 09.04.2019 09:36       | Internet Short   |
|                                       | 🐑 Webzugang Statistik                                                                                          | 15.02.2019 13:53       | Internet Short   |
| mguotibo (\\tsc-10.hrz.tu-            | darmstad 🕅 Webzugang Testsystem A                                                                              | 18.06.2019 11:10       | Internet Short   |
| aprod_transfer (\\fsc-HRZ.            | hrz.tu-da 🐘 Webzugang Testsystem B                                                                             | 11.02.2019 15:24       | Internet Shorto  |
| ts_new_home (\\fsc-HRZ.h              | irz.tu-dar 🛛 🐔 Webzugang Testsystem C                                                                          | 19.03.2019 09:13       | Internet Short   |

## 3. TUCaN Wartungszeiten

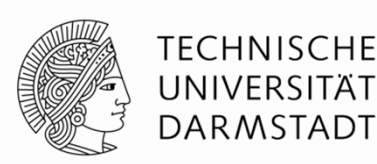

#### Dienstags von 6:00 – 9:00 Uhr

# sind das Produktivsystem und die Testsysteme von TUCaN ggf. nicht erreichbar, da Wartungsarbeiten vorgenommen werden.

Falls längere Wartungsarbeiten nötig sein sollten oder Wartungsarbeiten (z.B. Updates) zu anderen Zeiten erfolgen, werden alle Studienbüromitarbeitenden per E-Mail informiert.

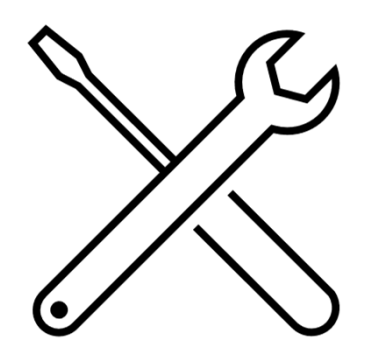

## 3. TUCaN Praktische Aufgabe

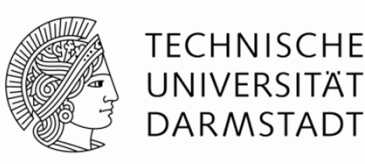

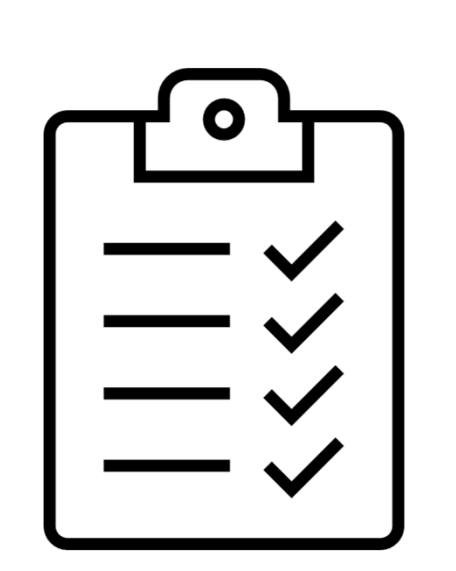

- Melden Sie sich auf dem Terminalserver an.
- Senden Sie sich den Ordner "TUCaN System-Verknüpfungen" an Ihr Desktop auf dem Terminalserver.
- Senden Sie die Icons des Produktivsystems und der drei Testsysteme A, B und C an Ihr Desktop auf dem Terminalserver.

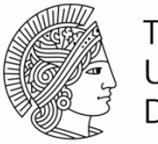

TECHNISCHE UNIVERSITÄT DARMSTADT

# 4. Umgang mit dem Testsystem

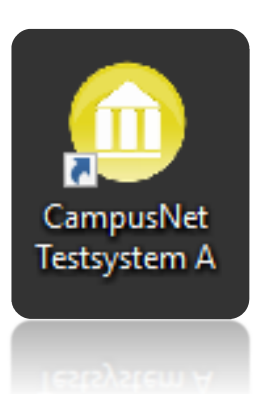

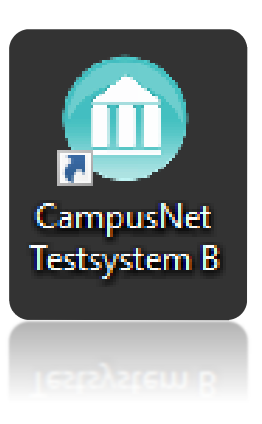

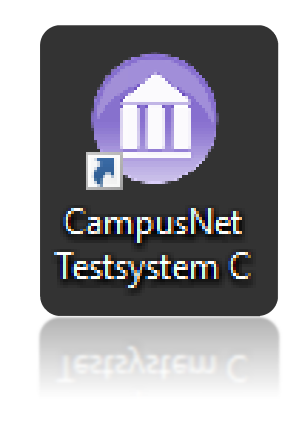

## 4. Umgang mit Testsystemen | Sachbearbeitung Arbeiten mit dem Testsystem

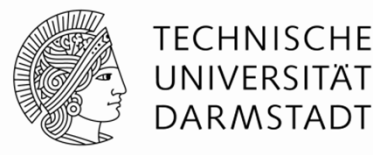

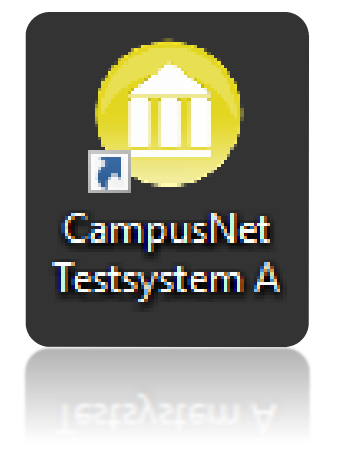

- Testsysteme sind Kopien des Produktivsystems
- Testsysteme werden i.d.R. immer montags erstellt
- Es wechseln sich A, B und C ab

## Wenn ich etwas ändere – worauf ist zu achten?

- Keine Änderungen in anderen Fachbereichen.
- Änderungen im eigenen Fachbereich besser wieder rückgängig machen, um keine Verwirrung zu Erzeugung und nachvollziehbar zu arbeiten.

# 4. Umgang mit Testsystemen | Sachbearbeitung Hauptmenüpunkte

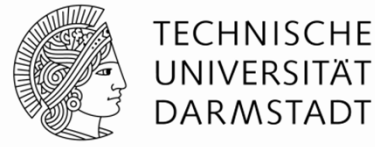

| <u> </u> |            |           |      | 000 2020   |                 |         |              |                                                      |                |            |          |  |
|----------|------------|-----------|------|------------|-----------------|---------|--------------|------------------------------------------------------|----------------|------------|----------|--|
| Datei    | Bearbeiten | Aktionen  | Mehr | Adressbuch | Semesterangebot | Prüfung | Modellierung | Studierende                                          | Orga-Einheiter | Bibliothek | Extras ? |  |
| 🃇   🚘    | ¢ 🗁   📂 🐋  | t III 🔎 ⊅ |      | 3 () 🗟 🛃   | b 🕸 🎫 👔 🗐       | > ● ₽   | E 44         | $\blacktriangleleft \models \rightarrow \rightarrow$ | ►I I           |            |          |  |

#### Semesterangebot

Prüfung

Hier finden Sie alle relevanten Menüpunkte zur Semesterangebotserstellung (Module anbieten, Lehrveranstaltungen anlegen) Hier finden Sie alle relevanten Menüpunkte zur Prüfungsverwaltung (Prüfungsrunden anlegen, Prüfungsdaten bearbeiten)

#### **Orga-Einheiten**

#### Extras

Hier können Stellvertretungen für Lehrende eingerichtet werden (Untermenü Lehrkräfte) Hier können persönliche Benutzerein stellungen gemacht werden

# 4. Umgang mit Testsystemen | Sachbearbeitung Standardeinstellungen

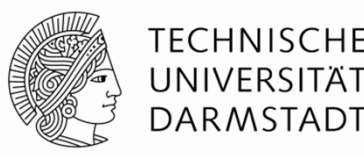

Starten Sie den TUCaN RichClient.

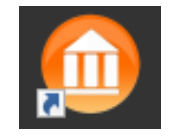

Setzen Sie nach einem ersten Start zunächst die Standardeinstellungen für dieses Semester im Menüpunkt **Extras** -> **Benutzereinstellungen**. Die Benutzereinstellungen gelten global im gesamten RichClient für Sie. Damit lassen sich die Standardeinstellungen z.B. für die Suchmaske, aber auch das Standardsemester (zur Anzeige der Fachsemester,...) festlegen.

| Extras | ?                         |       |  |  |  |  |  |
|--------|---------------------------|-------|--|--|--|--|--|
| Be     | nutzereinstellungen       |       |  |  |  |  |  |
| Na     | achrichtenarchiv          | 1     |  |  |  |  |  |
| Do     | okumentenmanagement       | →   - |  |  |  |  |  |
| Be     | Benutzer und Rechte       |       |  |  |  |  |  |
| Su     | Sucheinstellungen         |       |  |  |  |  |  |
| W      | ebportal                  | →   - |  |  |  |  |  |
| So     | nstige Einstellungen      | I     |  |  |  |  |  |
| E-     | Mail-/E-Postbrief-Versand | I     |  |  |  |  |  |
| W      | artung - Nachrechnungen   | •     |  |  |  |  |  |
| Im     | iport                     | •     |  |  |  |  |  |

| 🔟 Benutzereinstellungen         |                                   | ×      |
|---------------------------------|-----------------------------------|--------|
| Standardsemester                | SoSe 2025                         | ~      |
| Standardsemester (Zulassung)    | ein Semester vor Standardsemester | $\sim$ |
| Absendemummer                   | H0001812                          | $\sim$ |
| Hauptsuchkriterium              |                                   | ~      |
| Ergebnisliste überspringen      |                                   |        |
| Aktivitätenübersicht anzeigen   | Immer                             | ~      |
| Standardbenutzergruppe          |                                   | ~      |
| Standardzielsprache             |                                   | ~      |
| Alte Studierendensuche benutzen |                                   |        |
|                                 | OK Abbre                          | chen   |

# 4. Umgang mit Testsystemen | Sachbearbeitung Hauptmenüpunkte

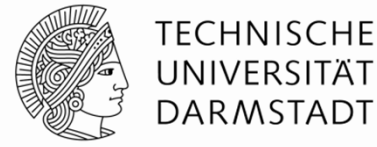

| Datei | Bearbeiten | Aktionen   | Mehr | Adressbuch | Semesterangebot | Prüfung  | Modellierung | Studierende | Orga-Einheiter | Bibliothek | Extras | ? |
|-------|------------|------------|------|------------|-----------------|----------|--------------|-------------|----------------|------------|--------|---|
| a   🗟 | : 🚔   📂 😭  | : <b>□</b> |      | G 🗘 🎼 🕹    | e 🗐 🖬 🛔 🗐 🖗 d   | \$ ♥ ₽ ( |              |             | H              |            |        |   |

#### Semesterangebot

Hier finden Sie alle relevanten Menüpunkte zur Semesterangebotserstellung (Module anbieten, Lehrveranstaltungen anlegen)

#### Prüfung

Hier finden Sie alle relevanten Menüpunkte zur Prüfungsverwaltung (Prüfungsrunden anlegen, Prüfungsdaten bearbeiten)

#### Studierende

Hier können Sie Studierende suchen und bearbeiten

#### Orga-Einheiten

Hier können Stellvertretungen für Lehrende eingerichtet werden (Untermenü Lehrkräfte)

#### Extras

Hier können persönliche Benutzerein stellungen gemacht werden

## 4. Umgang mit Testsystemen | Sachbearbeitung Menü "Studierendensuche"

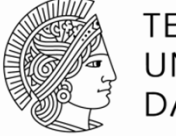

TECHNISCHE UNIVERSITÄT DARMSTADT

| l | Studierende | Orga-Einheiten        | Fundraising | В |  |  |  |  |  |  |
|---|-------------|-----------------------|-------------|---|--|--|--|--|--|--|
|   | Studierer   | nde                   |             |   |  |  |  |  |  |  |
| 1 | Studierer   | nde suchen            |             | r |  |  |  |  |  |  |
|   | Studierer   | Studierenden anlegen  |             |   |  |  |  |  |  |  |
|   | Suchdial    | Suchdialoge verwalten |             |   |  |  |  |  |  |  |
|   | Seriendo    | kumente               |             |   |  |  |  |  |  |  |
|   | Sperrliste  | 2                     |             |   |  |  |  |  |  |  |
|   | Fächerw     | ahl                   |             |   |  |  |  |  |  |  |
|   | Wahlfrist   | ten                   |             |   |  |  |  |  |  |  |
|   | Einstellu   | ngen                  | •           |   |  |  |  |  |  |  |
|   | Export/In   | nport                 | •           |   |  |  |  |  |  |  |
|   | Auswert     | ungen                 | +           |   |  |  |  |  |  |  |

Zur Suche und Bearbeitung von Studierenden

## 4. Umgang mit Testsystemen | Sachbearbeitung Menü "Studierendensuche"

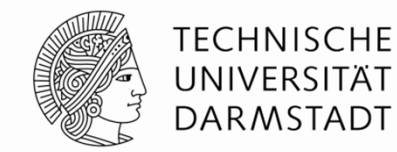

| 🔟 Studierende suchen |                            |                | <b>—</b> ×                   |                     |
|----------------------|----------------------------|----------------|------------------------------|---------------------|
| Nummer und Typ       |                            |                |                              | Matrikelnummer      |
| Matrikelnummer       |                            | ID             |                              |                     |
| Debitorennummer      |                            | -              |                              |                     |
| Akteurklasse         | Person                     | Akteurtyp      | <alle></alle>                |                     |
| Name                 |                            |                |                              | Nachname und        |
| Nachname             |                            | Vomame         |                              | Vornama             |
| Geburtsname          |                            | Mittelname     |                              | vomame              |
| Anschrift            |                            |                |                              |                     |
| Land                 | <b></b>                    | Bundesstaat    |                              |                     |
| PLZ   Ort            |                            |                |                              |                     |
| Anschriftstyp        | <alle></alle>              | Regionalstatus | •                            |                     |
| Person               |                            |                |                              |                     |
| Geburtstag von       | bis                        | Geschlecht     |                              |                     |
| Student              |                            |                |                              | mehrere Studierende |
| Klasse               |                            | X              |                              | = Kohorten          |
| Orga-Einheit         | •                          |                | Erweitert                    |                     |
| Verteiler            |                            |                |                              |                     |
| Verteiler            |                            | Anzeigen       | Als Verteiler speichem       |                     |
| Neu                  | Ergebnisliste überspringen | Zurücksetzen   | Aktivitäten Suchen Abbrechen |                     |

#### 4. Umgang mit Testsystemen | Sachbearbeitung Studierendendialog

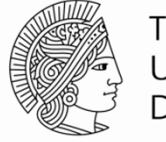

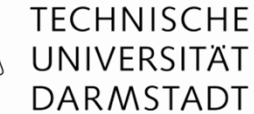

| 프 🍙 🖆 🛯 🚖 💷 🔎 🋠 🕕 🗭 🍄 🛄 🖓                          | &                  |                      |                                                          |                                        |                             |
|----------------------------------------------------|--------------------|----------------------|----------------------------------------------------------|----------------------------------------|-----------------------------|
| C (Bewerber, Studierende)                          |                    |                      |                                                          | Studie                                 | enfach/ -fächer             |
|                                                    |                    | Studium              |                                                          | 1                                      |                             |
| Name h                                             |                    | 3/462 LSIFSIHS       | M.Sc. Mathematik (2011)                                  | Studien akt                            | Gesant 2                    |
| Anschrift                                          |                    | Immatrikulation      | 01 10 15                                                 | Voraus. Studienende 30.09.17           |                             |
|                                                    |                    | Status WiSe 2017/    | 18 immatrikuliert                                        | Vollzeit/Teilzeit Vollzeit             | ]                           |
|                                                    |                    | Status SoSe 2018     | immatr. WiSe 2017/18                                     | Vollzeit/Teilzeit Vollzeit             |                             |
| Kommunikation mstadt.de)                           |                    | Untedagen gedruck    | t 09.08.17                                               |                                        | Abgeschickte Anträge 0      |
|                                                    |                    | Studienform          | Konsekutives Zweitstudium                                |                                        |                             |
|                                                    |                    | Studienrichtung      |                                                          | Kasse                                  |                             |
| Geburtsdatum I-ort 24.10.1991 Seeheim-Jugenheim    |                    | Wahlpflichtfächer    | Mathematische Vertiefungen<br>Mathematische Vertiefungen | Numerik und wissenschaftliches Rechnen | <b>^</b>                    |
|                                                    | 2.                 |                      | Nebenfach                                                | Sondernebenfach                        |                             |
|                                                    |                    | Betreuer             |                                                          | c                                      | Sperren setzen              |
| Successetzungen                                    | $\sim$             | Aktuelle Information | en                                                       | <u> </u>                               |                             |
| HZB Gesamtschule (aHR)                             |                    | Aktivitäten          | Drucken: Haupt_Ausweis_WS17 09.08.17                     | <u> </u>                               |                             |
|                                                    |                    | Sperre               |                                                          |                                        |                             |
| und abmeldung                                      |                    | Tatia                |                                                          |                                        |                             |
|                                                    | Anzeige/ Protokoli |                      | <alle></alle>                                            |                                        | ~                           |
|                                                    | LV- und Modul-     | Datu                 | ff Fällig                                                | Verfasser yriff                        | Erledigt                    |
| L                                                  | Anmeldungen        |                      |                                                          |                                        |                             |
|                                                    | <b>U</b>           | Studioploietu        | ngan van dart                                            | Anzaiga/ Dratakall                     |                             |
|                                                    |                    | Studienielstu        | ngen, von don                                            | Anzeige/ Protokoli                     |                             |
| IU-ID und Passwort                                 |                    | gelangt man          | ZU                                                       | Prüfungsan- und                        |                             |
| für Webansicht Ubersic                             | nt                 | Prüfungsdiale        | og, kann                                                 | abmeldungen                            |                             |
| Testsysteme Modula                                 | ngebots-           | Leistunasdok         | umente                                                   |                                        |                             |
| anmeld                                             | ungen              | erzeugen An          | erkennungen                                              |                                        |                             |
|                                                    | 6                  | onlogon etc          | lontonnangon                                             |                                        |                             |
|                                                    |                    | annegen etc.         |                                                          |                                        |                             |
|                                                    |                    | test2                |                                                          |                                        |                             |
|                                                    |                    |                      |                                                          | Neu Anzeigen Erledigen                 | Löschen 🖹 Drucken           |
| Erstellt 31.01.12 10:33<br>Geändert 21.08.15 13:21 | Zurück             | 1 von 1 Vorwärts     |                                                          | Dialog v                               | wechseln Aktionen Schließen |

09.05.2025 | Einführung in TUCaN | Dezernat II | Referat Campus Management | 31

## 4. Umgang mit Testsystemen | Sachbearbeitung Studierendendialog

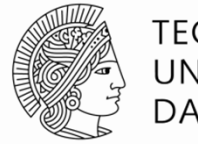

TECHNISCHE UNIVERSITÄT DARMSTADT

 $\mathbb{E} \otimes \mathbb{E} \otimes \mathbb{E} \otimes$ 

#### Modulangebotsanmeldungen

♣⁄

Hier werden alle Module aufgeführt zu denen sich Studierende angemeldet haben. Es ist erkennbar, in welchem Semester und in welchem Kontext (Spalte Studium) sie sich zu dem Modul angemeldet haben.

| Modulangebotsname                                   | Modulangebotsnummer | Vers. | AMA Indiv. Startsem. | Status | Studium                                |
|-----------------------------------------------------|---------------------|-------|----------------------|--------|----------------------------------------|
| Empirical Linguistics I                             | 02-25-2214          | 1     | SoSe 2023            | ✓      | M.A. Data and Discourse Studies (2019) |
| Text Markup                                         | 02-25-2213          | 1     | SoSe 2023            | ✓      | M.A. Data and Discourse Studies (2019) |
| Methods and Techniques of Natural Language Proces   | 02-25-2210          | 1     | SoSe 2023            | ✓      | M.A. Data and Discourse Studies (2019) |
| Methods in Digital Literary Studies                 | 02-25-2204          | 1     | SoSe 2023            | ✓      | M.A. Data and Discourse Studies (2019) |
| Practice of Digital Editions                        | 02-25-2211          | 1     | SoSe 2023            | ✓      | M.A. Data and Discourse Studies (2019) |
| Standard Tools for Humanities Computing             | 02-25-2212          | 1     | SoSe 2023            | ✓      | M.A. Data and Discourse Studies (2019) |
| Deutsch Intensiv Grundkurs I                        | 41-12-0102          | 1     | SoSe 2023            | ✓      | M.A. Data and Discourse Studies (2019) |
| Data Mining und Maschinelles Lemen                  | 20-00-0052          | 3     | SoSe 2023            | ✓      | M.A. Data and Discourse Studies (2019) |
| Philosophy of Science and of Research in the Humani | 02-21-2202          | 1     | WiSe 2022/23         | ✓      | M.A. Data and Discourse Studies (2019) |
| History Source Study                                | 02-24-2909          | 1     | WiSe 2022/23         | ✓      | M.A. Data and Discourse Studies (2019) |
| Modem and Contemporary History                      | 02-24-2908          | 1     | WiSe 2022/23         | ✓      | M.A. Data and Discourse Studies (2019) |
| Digital Humanities                                  | 02-25-2207          | 1     | WiSe 2022/23         | ✓      | M.A. Data and Discourse Studies (2019) |
| Data and Discourse Studies                          | 02-25-2201          | 1     | WiSe 2022/23         | ✓      | M.A. Data and Discourse Studies (2019) |
| Methods in Digital Linguistics                      | 02-25-2203          | 1     | WiSe 2022/23         | ✓      | M.A. Data and Discourse Studies (2019) |
| Deutsch Grundkurs I                                 | 41-11-0112          | 1     | WiSe 2022/23         | ✓      | M.A. Data and Discourse Studies (2019) |
| Empirical Linguistics II                            | 02-25-2218          | 1     | SoSe 2022            | ✓      | M.A. Data and Discourse Studies (2019) |
|                                                     |                     |       |                      |        |                                        |
|                                                     |                     |       |                      |        |                                        |
|                                                     |                     |       |                      |        |                                        |
|                                                     |                     |       |                      |        |                                        |
|                                                     |                     |       |                      |        |                                        |
|                                                     |                     |       |                      |        |                                        |

# 4. Umgang mit Testsystemen | Sachbearbeiter Studierendendialog

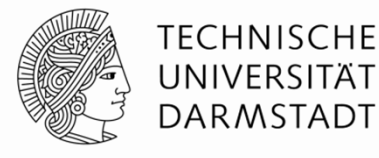

DEALDERED ARTONELL MELLI ARTESSUCTI SELLESTERANGEDUL FILITUNG woulding JUUICICIIUC Ulga-Lilli i 🕞 🚔 🚖 🗐 🔎 🚖 🕕 🖓 🥴 🗳 🖏 🦢 🗐 🖓 🖧 🧶 💭 🐻 🚺 Veranstaltungsx Veranstaltungsanmeldungen anmeldungen ~ < > Semester WiSe 2022/23 Veranstaltungsart Veranstaltungsnr. Veranstaltungsname Status Aktiv Studium Kleingruppen in Lehrveranstaltung 02-04-0100-vl ~ M.A. Data and Discourse Stur 02-24-2908 Modern and Concepts and Contexts of Digital H  $\checkmark$ ✓ ✓ M.A. Data and Discourse Stur 02-24-2909 History Source Lehrveranstaltung 02-04-0130-ue Digital history methods: an introduct Lehrveranstaltung 02-21-2202-vl Philosophy of Science and of Rese ~ 1 M.A. Data and Discourse Stur 02-21-2202 Philosophy of ~ M.A. Data and Discourse Sture 02-25-2203 Methods in D Lehrveranstaltung 02-25-2002-se Doing Corpus Linguistics - Data, St  $\checkmark$ M.A. Data and Discourse Stur 02-25-2201 Data and Dis Lehrveranstaltung 02-25-2201-tt Data and Discourse Studies (Tutori ~ Hier werden alle M.A. Data and Discourse Sture 02-25-2201 Data and Dis Lehrveranstaltung 02-25-2201-vl Data and Discourse Studies (Lectu ~ ~ Lehrveranstaltungen Lehrveranstaltung 41-11-2114-ku Deutsch Grundkurs I d ~ 1 M.A. Data and Discourse Sture 41-11-0112 Deutsch Gru semesterweise gelistet, für die sich Studierende angemeldet haben.

Veranstaltung

Anmeldeliste

Anmeldeprotokoll

Transaktionsprot.

Phasen

Aktionen

Schließen

Alle auswählen

Auswahl aufheben Auswahl umkehren

# 4. Umgang mit Testsystemen | Sachbearbeitung Studienleistungsdialog

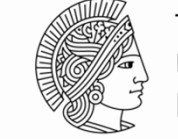

TECHNISCHE UNIVERSITÄT DARMSTADT

| Studienleistun | igen            |                                                       |         |      |      |        |            |            |                                             |            |         |
|----------------|-----------------|-------------------------------------------------------|---------|------|------|--------|------------|------------|---------------------------------------------|------------|---------|
|                | bomia (2010)    |                                                       |         |      |      | _      |            |            |                                             |            |         |
|                |                 |                                                       |         |      |      |        |            |            |                                             |            |         |
| Nie Kurs/M     | odul   Transfer | Ausland Praktikum Prüfung Sonderleistungen            |         |      |      |        |            |            |                                             | Hier werde | n al    |
| Semester       | Nummer          | Name                                                  | Credits | Bew. | ECTS | Anerk. | Status     | Modulfrist | Prüfungsordnungselement                     |            | , iii a |
| SoSe 2011      | 07-03-0001      | Anorganische Chemie I/II (B.AC1, B.AC2)               | 8,0     | 3,3  |      |        | bestander  |            | Anorganische Chemie I/II (B.AC1, B.AC2)     | Module ae  | liste   |
| SoSe 2013      | 07-03-0002      | Grundpraktikum Anorganische Chemie (B.AGP)            | 11,0    | 2,7  |      |        | bestander  |            | Grundpraktikum Anorganische Chemie (B       |            |         |
| WiSe 2015/16   | 07-03-0029      | Analytische und Bioanalytische Chemie in der chemi:   | 3,0     | 1,7  |      |        | bestander  |            | Vorgezogene Masterleistungen oder Wah       | in deren K | onte    |
| SoSe 2014      | 07-03-0042      | Analytische und Bioanalytische Chemie in der chemi:   | 3,0     | 1,3  |      |        | bestander  |            | Gesamtkatalog aller Module FB 07 Chemi      | es mind e  | ino     |
| SoSe 2016      | 07-04-0003      | Physikalische Chemie III (B.PC3)                      | 5,0     | 5,0  |      |        | unvollstär |            | Physikalische Chemie III (B.PC3)            | es minu. e | IIIC    |
| SoSe 2011      | 07-04-0029      | Physikalische Chemie I (B.PC1)                        | 8,0     | 4,0  |      |        | bestander  |            | Physikalische Chemie I (B.PC1)              | Prüfunas-  |         |
| WiSe 2016/17   | 07-04-0030      | Physikalische Chemie II (B.PC2)                       | 8,0     | 5,0  |      |        | unvollstär |            | Physikalische Chemie II (B.PC2)             |            | .,      |
| WiSe 2011/12   | 07-04-0031      | Grundpraktikum Physikalische Chemie (B.PGP)           | 7,0     | 1,7  |      |        | bestander  |            | Grundpraktikum Physikalische Chemie (B.     | anmeldung  | j gil   |
| WiSe 2011/12   | 07-05-0001      | Organische Chemie I (B.OC1)                           | 7,0     | 3,7  |      |        | bestander  |            | Organische Chemie I (B.OC1)                 |            |         |
| SoSe 2013      | 07-05-0002      | Organische Chemie II (B.OC2)                          | 8,0     | 4,0  |      |        | bestander  |            | Organische Chemie II (B.OC2)                |            |         |
| SoSe 2014      | 07-05-0003      | Grundpraktikum Organische Chemie (B.OGP)              | 10,0    | 2,7  |      |        | bestander  |            | Grundpraktikum Organische Chemie (B.O       |            |         |
| WiSe 2015/16   | 07-05-0004      | Studienprojekt "DaMocles" (B.SPD)                     | 2,0     | 1,0  |      |        | bestander  |            | Studienprojekt "DaMocles" (B.SPD)           |            |         |
| SoSe 2012      | 07-06-0001      | Technische Chemie I (B.TC1)                           | 7,0     | 3,7  |      |        | bestander  |            | Technische Chemie I (B.TC1)                 | E          |         |
| SoSe 2016      | 07-06-0002      | Grundpraktikum Technische Chemie (B.TGP)              | 7,0     | 2,7  |      |        | bestander  |            | Grundpraktikum Technische Chemie (B.T       |            |         |
| WiSe 2014/15   | 07-07-0001      | Einführung in die Biochemie I (B.BC1)                 | 5,0     | 4.0  |      |        | bestander  |            | Einführung in die Biochemie I (B.BC1)       |            |         |
| WiSe 2014/15   | 07-08-0001      | Einführung in die Makromolekulare Chemie I (B.MC1     | 5,0     | 2,3  |      |        | bestander  |            | Einführung in die Makromolekulare Chemi     |            |         |
| SoSe 2017      | 07-08-0003      | Funktionale Polymere (M.MC3)                          | 3,0     |      |      |        |            |            | Vorgezogene Masterleistungen oder Wa        |            |         |
| WiSe 2014/15   | 07-08-0014      | Grundpraktikum Makromolekulare Chemie (M.MGP)         | 6,0     | 5,0  |      |        | unvollstär |            | Vorgezogene Masterleistungen oder Wah       |            |         |
| WiSe 2013/14   | 07-09-0001      | Instrumentelle Methoden I (B.IAG)                     | 5,0     | 3,0  |      |        | bestander  |            | Instrumentelle Methoden I (B.IAG)           |            |         |
| SoSe 2015      | 07-09-0002      | Instrumentelle Methoden II - Spezielle Instrumentelle | 5,0     | 4,0  |      |        | bestander  |            | Instrumentelle Methoden II - Spezielle Inst |            |         |
| WiSe 2011/12   | 07-10-0001      | Gefahrstoffkunde I - Toxikologie (B.GK1)              | 1,0     | 2,7  |      |        | bestander  |            | Gefahrstoffkunde I - Toxikologie (B.GK1)    |            |         |
| WiSe 2011/12   | 07-10-0002      | Gefahrstoffkunde II - Rechtskunde (B.GK2)             | 2,0     | 2,7  |      |        | bestander  |            | Gefahrstoffkunde II - Rechtskunde (B.GK     | -          |         |

## 4. Umgang mit Testsystemen | Sachbearbeitung Studierendendialog

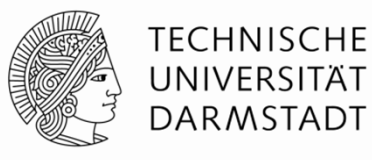

| üfungen                    |                                |                 |          |       |       |           |          |       |        | <b>—</b> × | Prüfungen       |
|----------------------------|--------------------------------|-----------------|----------|-------|-------|-----------|----------|-------|--------|------------|-----------------|
| ester SoSe 2023            | 3 ~ < >                        |                 |          |       |       |           |          |       |        |            | 5               |
| Einheit <alle></alle>      | ~ D                            | atum von   bis  |          |       |       |           |          |       |        |            |                 |
| Angebotsnr.                | Angebotsname                   | Name            | Datum    | Von   | Bis   | Bewertung | Abwesend | Grund | Status | ^          |                 |
| 41-12-1102 <del>-</del> Ku | Deutsch Intensiv Grundkurs I b | Studienleistung | 31.03.23 | 08:55 | 10:25 |           |          |       |        |            |                 |
|                            |                                |                 |          |       |       |           |          |       |        |            | Hier werden a   |
|                            |                                |                 |          |       |       |           |          |       |        |            | Prüfungen       |
|                            |                                |                 |          |       |       |           |          |       |        |            | acmastarivai    |
|                            |                                |                 |          |       |       |           |          |       |        |            | Semesterweis    |
|                            |                                |                 |          |       |       |           |          |       |        | _          | aufgelistet, fü |
|                            |                                |                 |          |       |       |           |          |       |        |            | die sich        |
|                            |                                |                 |          |       |       |           |          |       |        |            |                 |
|                            |                                |                 |          |       |       |           |          |       |        |            | Studierende     |
|                            |                                |                 |          |       |       |           |          |       |        |            | angemeldet      |
|                            |                                |                 |          |       |       |           |          |       |        |            | haben           |
|                            |                                |                 |          |       |       |           |          |       |        |            |                 |
|                            |                                |                 |          |       |       |           |          |       |        |            |                 |
|                            |                                |                 |          |       |       |           |          |       |        | ~          |                 |
|                            |                                |                 |          |       |       |           |          |       | ·      |            |                 |

#### 4. Umgang mit Testsystemen | Sachbearbeitung Menü "Zuletzt geöffnet"

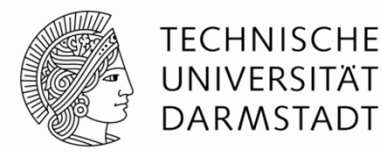

Loschen Schließen

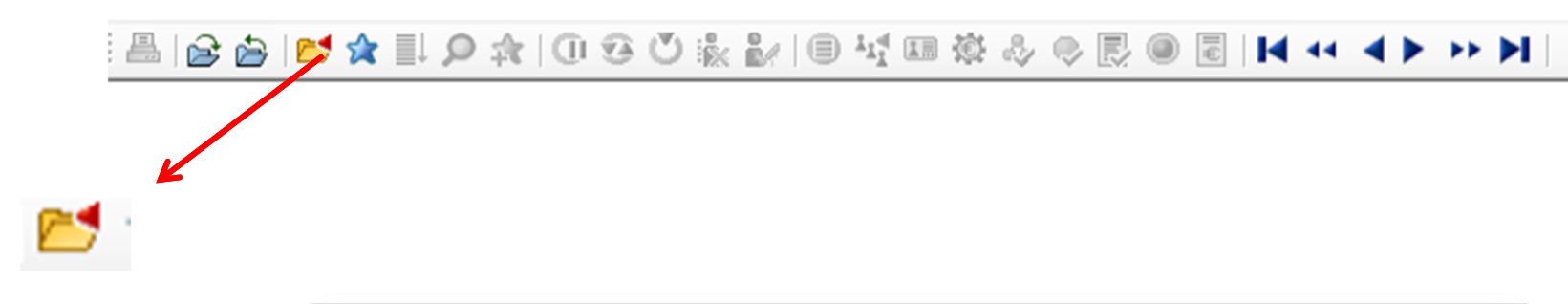

Über diese Symbol können die zuletzt geöffneten Studierenden aufgerufen werden

| Akteurkategorie | Name |  |
|-----------------|------|--|
| Student         | Frau |  |
| Student         | Herr |  |
| Student         | Frau |  |
| Student         | Frau |  |
| Student         | Frau |  |
| Student         | Herr |  |
| Student         | Herr |  |
| Student         | Frau |  |
| Student         | Herr |  |
| Student         | Herr |  |
|                 |      |  |
|                 |      |  |
|                 |      |  |
## 4. Umgang mit Testsystemen | Sachbearbeitung Praktische Aufgabe

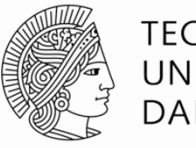

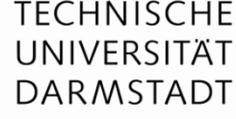

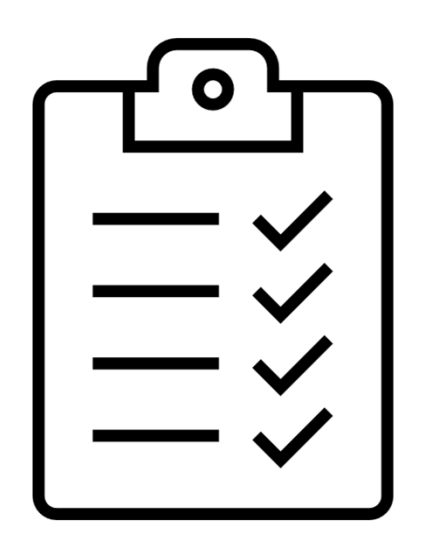

- Stellen Sie im Testsystem die Benutzereinstellungen für sich ein. Welches Semester ist sinnvoll?
- Öffnen Sie den Studierenden "Peter Student", Matrikelnummer 24100001
- In welchem Fachsemester befindet sich der Studierende im Studiengang "B.Sc. Demo-Studiengang (2020)"?
- In welchem Semester hat er sich zu Modul 99-00-0001 "Demo-Modul 1" im Studiengang "B.Sc. Demo-Studiengang (2020)" angemeldet?
- Zu welcher Prüfung hat er sich im SoSe 21 im Studiengang "B.Sc. Demo-Studiengang (2020)" angemeldet und wann fand diese statt?
- Die Leistung Demo-Modul 3 legt der Studierende im WiSe 2024/25 im Studiengang "B.Sc. Demo-Studiengang (2020)" ab. Wie viele Credits erhielt der Studierende dafür?
- Zu wie vielen Lehrveranstaltungen hat sich der Studierende im SoSe 2022 angemeldet im Studiengang B.Sc. Demo-Studiengang (2020)?

### 4. Umgang mit Testsystemen | Studierende

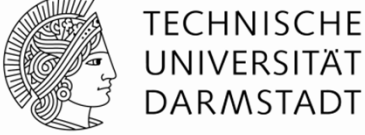

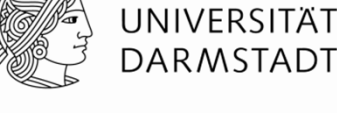

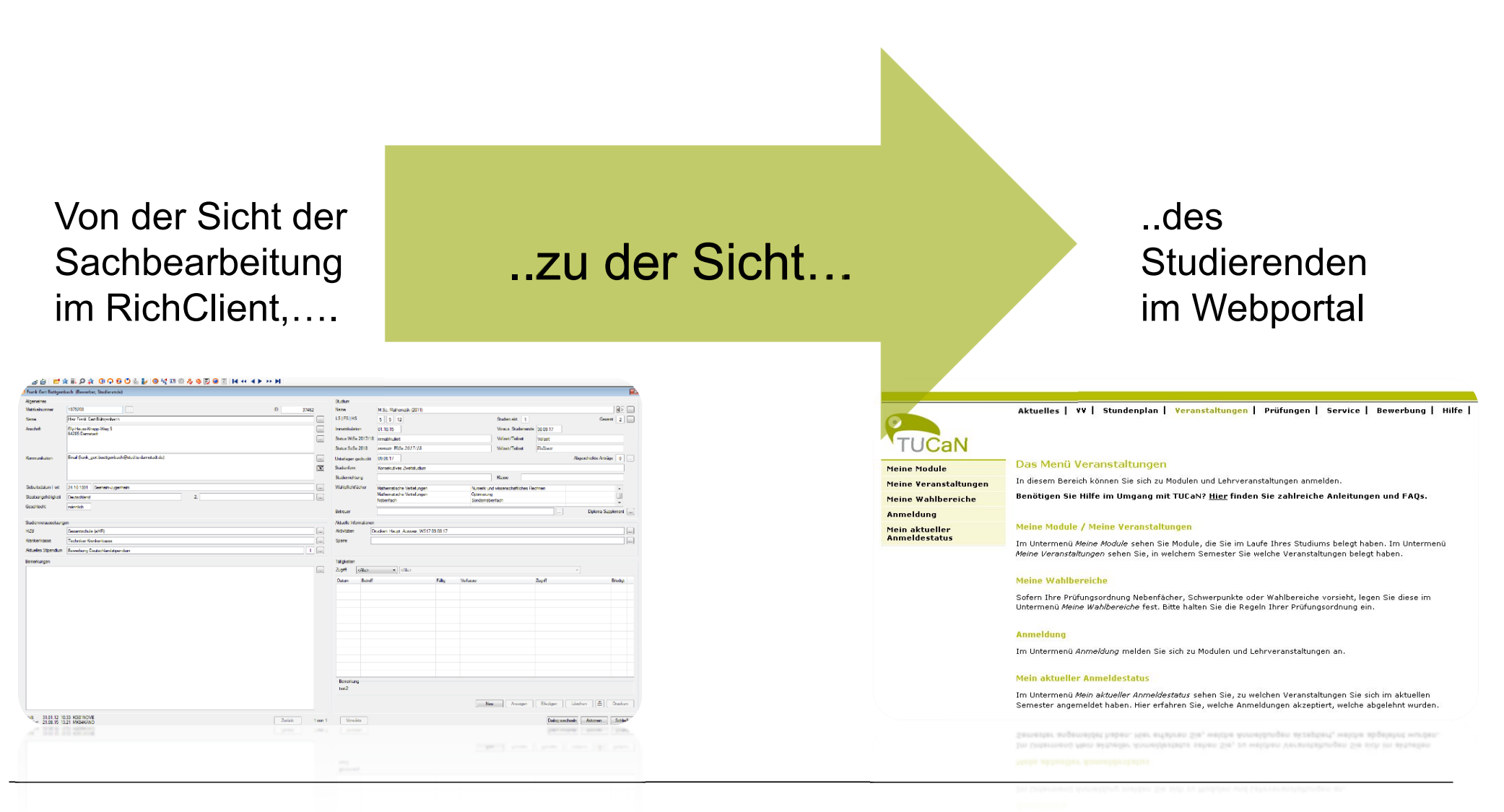

09.05.2025 | Einführung in TUCaN | Dezernat II | Referat Campus Management | 38

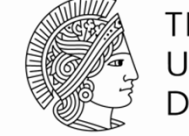

Fundraising

Orga-Einheiten

>> >

TECHNISCHE UNIVERSITÄT DARMSTADT

Probleme / Mitteilungen der Studierenden nachvollziehen

Hierzu den Studierenden in der Studierendensuche aufrufen

Studierende – Studierende

Suchkritieren eingeben (Matrikelnummer, Name usw.)

| 🗿 Studierende suchen |                            |                                 | x                               |
|----------------------|----------------------------|---------------------------------|---------------------------------|
| Nummer und Typ       |                            |                                 |                                 |
| Matrikelnummer       |                            | ID                              |                                 |
| Debitorennummer      |                            |                                 |                                 |
| Akteurklasse         | Person                     | Akteurtyp                       | <alle></alle>                   |
| Name                 |                            |                                 |                                 |
| Nachname             |                            | Vorname                         |                                 |
| Geburtsname          |                            | Mittelname                      |                                 |
| Anschrift            |                            |                                 |                                 |
| Land                 |                            | <ul> <li>Bundesstaat</li> </ul> |                                 |
| PLZ   Ort            |                            |                                 |                                 |
| Anschriftstyp        | <alle></alle>              | Regionalstatus                  |                                 |
| Person               |                            |                                 |                                 |
| Geburtstag von       | bis 🗌                      | Geschlecht                      | <b>•</b>                        |
| Student              |                            |                                 |                                 |
| Klasse               |                            | X                               |                                 |
| Orga-Einheit         |                            | •                               | Erweitert                       |
| Verteiler            |                            |                                 |                                 |
| Verteiler            |                            | Anzeigen                        | Als Verteiler speichern         |
| Neu                  | Ergebnisliste überspringen | Zurücksetze                     | en Aktivitäten Suchen Abbrechen |

Modellierung Studierende

Adressbuch Semesterangebot

●☆ (1) ※ (2) ● ☆ (1) ☆ (2) ● (2) ● (2)

Mehr

Prüfung

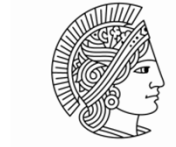

TECHNISCHE UNIVERSITÄT DARMSTADT

Öffnen Sie das Benutzerkonto des Studierenden um ein Passwort zu vergeben.

Kopieren / notieren Sie sich die TU-ID. Anschließend betätigen Sie die Schaltfläche "Passwort setzen". Setzen Sie ein beliebiges Passwort und merken Sie sich dieses.

| Aktionen            | Mehr                | Adressbuch       | Semesterangebot   | Prüfung | Modellierung | Studierende |
|---------------------|---------------------|------------------|-------------------|---------|--------------|-------------|
|                     | A 0                 | 0000             | 🖹 🦭 🗐 🙀           | III 🕸 🕹 | • 🧠 🛃 🔘      |             |
| Freiherr            | von Stu             | dent (Bewerl     | oer, Studierende) |         |              |             |
|                     |                     |                  |                   |         |              |             |
| 2410000             | )1                  |                  | ]                 |         |              |             |
| Herr Dr             | Ing. Peter          | Test Freiherr vo | n Student         |         |              |             |
| Mustergi<br>20259 H | ässchen 7<br>amburg |                  |                   |         |              |             |
|                     |                     |                  |                   |         |              |             |

| Benutzerdaten    |                                                |
|------------------|------------------------------------------------|
| TU-ID            | ID03FAKE                                       |
| E-Mail-Adresse   | @tu-damstadt.de                                |
| Sprache          | Deutsch                                        |
| Letzte Änderung  | 11.07.2019                                     |
| Letzte Anmeldung | 03.04.2025 13:43                               |
| Anmeldeversuche  | 0                                              |
| Zugriffsdaten    |                                                |
| Konto anlegen    | Konto entsperren Konto löschen Passwort setzen |

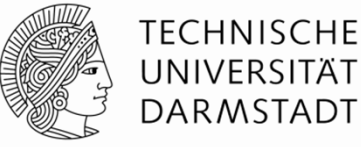

 TU-D:
 Passwort:
 If Annelden Endish

 Startseite
 Vorlesungsverzeichnis (VV)
 TUCaN-Account
 Hilfe

 Image: Startseite
 Vorlesungsverzeichnis (VV)
 TUCaN-Account
 Hilfe

 Image: Startseite
 Vorlesungsverzeichnis (VV)
 TUCaN-Account
 Hilfe

 Image: Startseite
 Vorlesungsverzeichnis (VV)
 TUCaN-Account
 Hilfe

 Image: Startseite
 Vorlesungsverzeichnis (VV)
 TUCaN-Account
 Hilfe

 Image: Startseite
 Vorlesungsverzeichnis (VV)
 TUCaN-Account
 Hilfe

 Image: Startseite
 Vorlesungsverzeichnis (VV)
 TUCaN-Account
 Hilfe

 Image: Startseite
 Vorlesungsverzeichnis (VV)
 TUCaN-Account
 Hilfe

 Image: Startseite
 Vorlesungsverzeichnis (VV)
 TUCaN-Account
 Hilfe

 Image: Startseite
 Vorlesungsverzeichnis (VV)
 TUCaN-Account
 Account
 Account

 Image: Startseite
 Vorlesungsverzeichnis (VV)
 TUCaN-Account
 Account
 Account
 Account
 Account
 Account
 Account
 Account
 Account
 Account
 Account
 Account
 Account
 Account
 Account
 Account
 Account</

Promovierende zur Registrierung / Einschreibung beachten bitte die Informationen auf den <u>Webseiten</u>.

- Wechseln Sie in das CampusNet Webportal des jeweiligen Testystems (A,B oder C)
- Tragen Sie TU-ID ein
- Tragen Sie das neu vergebene Passwort ein
- "Anmelden"

Nachrichten

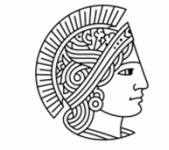

#### TECHNISCHE UNIVERSITÄT DARMSTADT

Name: Peter Test Freiherr von Student am: 08.02.2019 um: 08:25 Uhr 🕞 Abmelden | English Aktuelles | VV | Stundenplan | Veranstaltungen Prüfungen | Service | Bewerbung | Hilfe | **TECHNISCHE** UNIVERSITÄT DARMSTADT Herzlich willkommen, Peter Test Freiherr von Student! Aktivitäten für den: 08.02.2019 Heutige Veranstaltungen: → Stundenplan Für heute sind keine Termine angesetzt Eingegangene Nachrichten: → Archiv Absender Betreff Aktion Datum Uhrzeit 08.01.2019 Rückmeldung zum Sommersemester 2019 Löschen 12:28 noreply - Studierendenservice 08.01.2019 noreply - Studierendenservice 12:28 Rückmeldung zum Sommersemester 2019 Löschen Erinnerung an Online-Bewerbung bei Studiengang-Wechsel/Wechsel zum Master-Studium zum SoSe 2019 14.12.2018 11:53 System Löschen 14.12.2018 11:53 System Erinnerung an Online-Bewerbung bei Studiengang-Wechsel/ Wechsel zum Master-Studium zum SoSe 2019 Löschen WiSe 2018/19: Prüfungsanmeldezeitraum hat begonnen / Registration for examinations has started 15.11.2018 08:22 System Löschen 15.11.2018 08:22 System WiSe 2018/19: Prüfungsanmeldezeitraum hat begonnen / Registration for examinations has started Löschen 01.11.2018 09:09 System 06.11.2018: TUCaN Update Löschen 29.06.2018 System Informationen zu Umschreibefrsiten Löschen 12:35 28.06.2018 17:10 System "99-00-0044": "mündliche / schriftliche Prüfung": Prüfung angemeldet <u>Löschen</u> 05.06.2018 14:36 Update Terminplanung: 18. - 19.6.2018: Kurzzeitige Betriebsunterbrechungen von TUCaN <u>Löschen</u> System 31.03.2018 11:18 System Electronic archiving of Bachelor and Master Theses in TUbama is obligatory Löschen 12.02.2018 15:17 noreply - Studierendenservice Rückmeldephase - Re-registration <u>Löschen</u> 12.02.2018 15:17 noreply - Studierendenservice Rückmeldephase - Re-registration Löschen 16.01.2018 10:50 System 25.01.2018: TUCaN nicht erreichbar wegen Systemzeit im HRZ Löschen Informationen zur Rückmeldung und Umschreibung 15.01.2018 11:12 System <u>Löschen</u> 15.01.2018 11:12 System Informationen zur Rückmeldung und Umschreibung Löschen 12.01.2018 12:50 noreply - Studierendenservice Rückmeldung zum Sommersemester 2018 / Re-Registration- Summer Semester 2018 Löschen 12.01.2018 12:50 noreply - Studierendenservice Rückmeldung zum Sommersemester 2018 / Re-Registration- Summer Semester 2018 <u>Löschen</u> WiSe 2017/18: Prüfungsanmeldezeitraum / Registration period for examinations 12.12.2017 13:21 <u>System</u> <u>Löschen</u> 12.12.2017 13:21 System WiSe 2017/18: Prüfungsanmeldezeitraum / Registration period for examinations <u>Löschen</u> WiSe 2017/18: Prüfungsanmeldezeitraum hat begonnen / Registration for examinations has started Löschen 15.11.2017 11:06 System 12.07.2017 16:00 System "99-00-0001": "Klausur (Fachprüfung)": Prüfung angemeldet <u>Löschen</u>

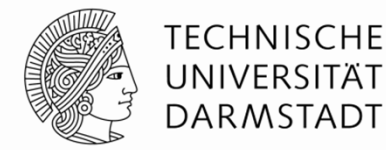

| TUCaN                 | Aktuelles   VV   Stundenplan   Veranstaltungen   Prüfungen   Service   Bewerbung   Hilfe   <sub>HE</sub><br>T |
|-----------------------|----------------------------------------------------------------------------------------------------|
| TOCAN                 | Das Menü Veranstaltungen                                                                                      |
| Meine Module          |                                                                                                    |
| Meine Veranstaltungen | In diesem Bereich können Sie sich zu Modulen und Lehrveranstaltungen anmelden.                                |
| Meine Wahlbereiche    | Benötigen Sie Hilfe im Umgang mit TUCaN? <u>Hier</u> finden Sie zahlreiche Anleitungen und FAQs.              |
| Anmeldung             |                                                                                                    |
| Mein aktueller        | Meine Module / Meine Veranstaltungen                                                                          |
| Anmeldestatus         | Im Untermenü <i>Meine Module</i> seben Sie Module, die Sie im Laufe Ibres Studiums belegt haben. Im Untermenü |
|                       | Meine Veranstaltungen sehen Sie, in welchem Semester Sie welche Veranstaltungen belegt haben.                 |

#### Meine Wahlbereiche

Sofern Ihre Prüfungsordnung Nebenfächer, Schwerpunkte oder Wahlbereiche vorsieht, legen Sie diese im Untermenü *Meine Wahlbereiche* fest. Bitte halten Sie die Regeln Ihrer Prüfungsordnung ein.

#### Anmeldung

Im Untermenü Anmeldung melden Sie sich zu Modulen und Lehrveranstaltungen an.

#### Mein aktueller Anmeldestatus

Im Untermenü *Mein aktueller Anmeldestatus* sehen Sie, zu welchen Veranstaltungen Sie sich im aktuellen Semester angemeldet haben. Hier erfahren Sie, welche Anmeldungen akzeptiert, welche abgelehnt wurden.

## 4. Umgang mit Testsystemen | Studierende Praktische Aufgabe

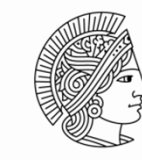

TECHNISCHE UNIVERSITÄT DARMSTADT

- Öffnen Sie den Studierenden "Peter Student", Matrikelnummer 24100001
- Setzen Sie für Peter Student im Testsystem das Passwort auf "1234".
- Öffnen Sie das Webportal des Testsystems und loggen Sie sich als Peter Student im Webportal ein.
  - Finden Sie die Daten, die Sie im RichClient gesehen haben, auch im Webportal des Studierenden. Finden Sie:
    - ... in welchem Semester er sich erstmals zu Modul 99-00-0001 "Demo-Modul 1" angemeldet hat
    - ... die Prüfung, zu der er sich im SoSe 2021 angemeldet hat
    - ... wann fand die Prüfung statt?
    - ... die zwei Lehrveranstaltungen aus dem SoSe 2022
    - ... die Leistung, die er im Demo-Modul 3 im WiSe 24/25 erworben hat und wie viele CP und welche Note er dafür erhalten hat
    - Rufen Sie die Prüfungsergebnisse des SoSe 2021 auf. Welche Prüfung wurde bestanden? Zu welchem Modul gehört sie?
    - Rufen Sie die Modulergebnisse des SoSe 2021 auf. Warum steht beim "Demo-Modul 2", dass die Endnote noch nicht gesetzt sei?
    - Rufen Sie den Leistungsspiegel des Studierenden auf.
    - Der Studierende möchte sich im Modul 99-00-0001 "Demo-Modul 1" zur der Lehrveranstaltung 99-00-0005-se "Demo-Seminar 1.2" anmelden und findet dies nicht.
       Bitte beschreiben Sie ihm den Weg (Menüpunkt Veranstaltung -> Anmeldung)

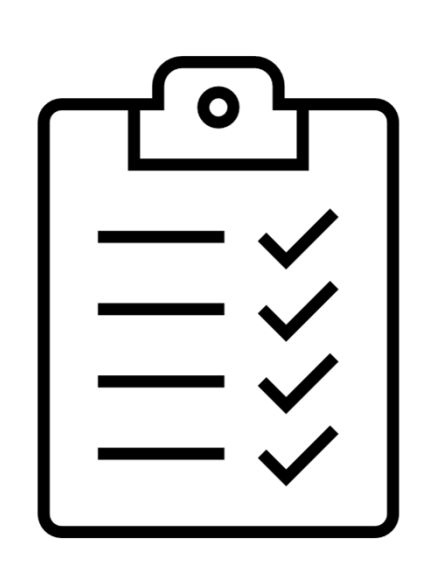

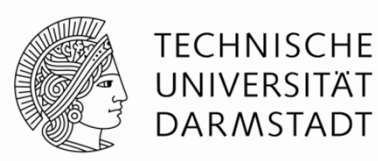

## 5. Arbeiten mit TUCaN im Webportal

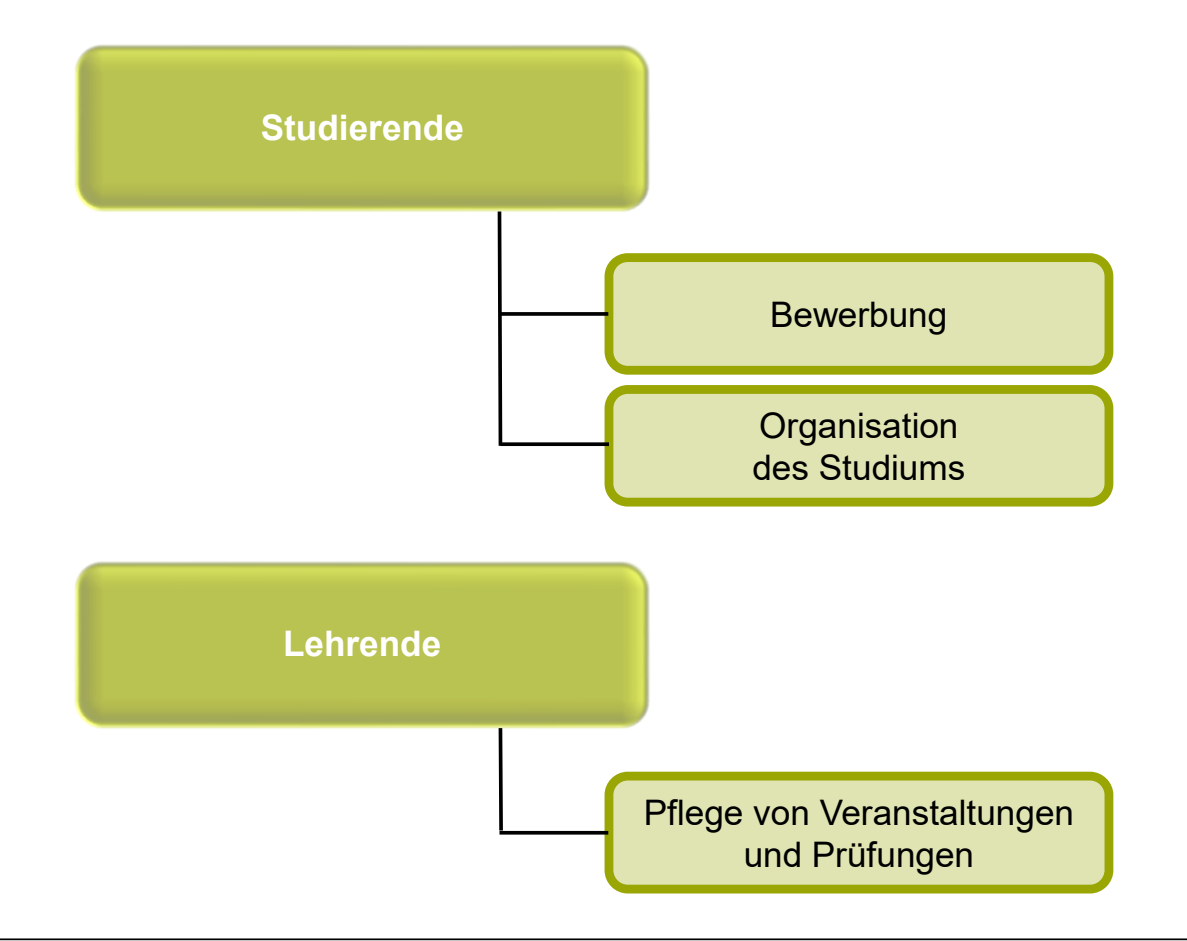

# 5. Arbeiten mit TUCaN im Web-Portal | Studierende Online-Bewerbung

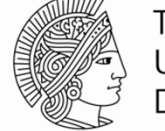

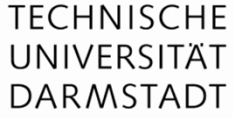

#### Prüfungsordnung B.Sc. Informationssystemtechnik (2010) (WiSe 2010/11)

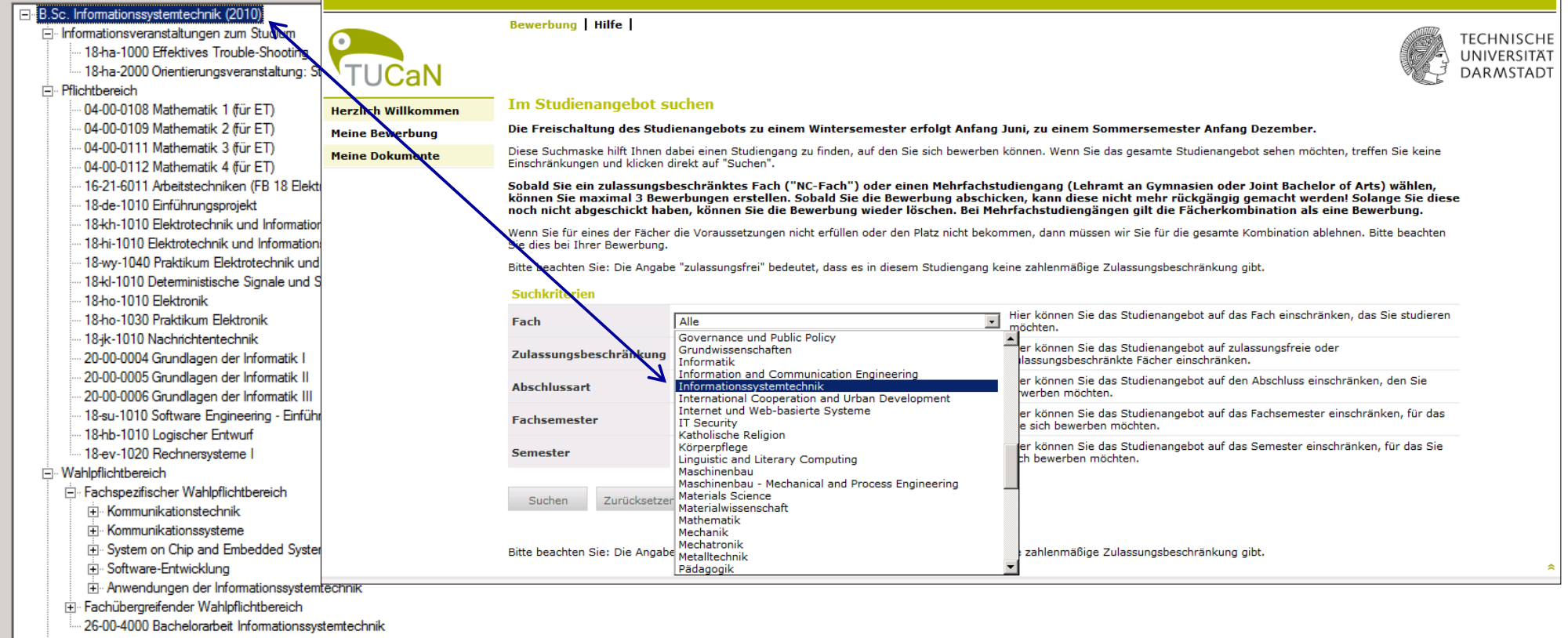

E Sonstige Leistungen

Eeistungen für den Masterstudiengang

## 5. Arbeiten mit TUCaN im Web-Portal | Studierende Online-Bewerbung

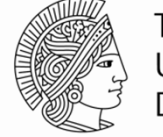

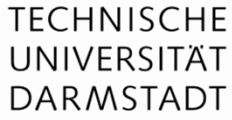

#### Prüfungsordnung B.Sc. Informationssystemtechnik (2010) (WiSe 2010/11)

| B.Sc. Informationssystemtechnik (2010)                                                                         |                     |                                       |                                                                 |                                                           |                                                                                                    |                                                                        |            |
|----------------------------------------------------------------------------------------------------|---------------------|---------------------------------------|-----------------------------------------------------------------|-----------------------------------------------------------|----------------------------------------------------------------------------------------------------|------------------------------------------------------------------------|------------|
| Informationsveranstaltungen zum Studium                                                                        |                     | Bewerbung                             | Hilfe                                                           |                                                           |                                                                                                    | TIMP                                                                   | TECHNICOUE |
| 18-ba-1000 Effectives Trouble-Shooting                                                                         |                     |                                       |                                                                 |                                                           |                                                                                                    |                                                                        | IECHNISCHE |
| 18-ha-2000 Orientien ingsveranstaltung: St                                                                     | THEAN               |                                       |                                                                 |                                                           |                                                                                                    |                                                                        |            |
| E. Pflichthereich                                                                                              | TUCan               |                                       |                                                                 |                                                           |                                                                                                    |                                                                        | DARMSTADT  |
| - 04-00-0108 Mathematik 1 (für ET)                                                                             | Herzlich Willkommen | Im Studien                            | angebot suchen                                                  |                                                           |                                                                                                    |                                                                        |            |
| 04-00-0109 Mathematik 2 (für ET)                                                                               | Meine Bewerbung     | Die Freischalt                        | ung des Studienangebots                                         | zu einem Wintersemester                                   | erfolgt Anfang Juni, zu einem Sommersemester Anfan                                                                                                    | g Dezember.                                                            |            |
|                                                                                                    | Meine Dokumente     | Diese Suchmasl                        | ke hilft Ihnen dabei einen Stu<br>n und klicken direkt auf "Suc | idiengang zu finden, auf den Si<br>ben"                   | e sich bewerben können. Wenn Sie das gesamte Studienange                                                                                                    | ebot sehen möchten, treffen Sie keine                                  |            |
|                                                                                                    |                     | Cohold Sig air                        |                                                                 | Each ("NC Each") adamain                                  | en Mehrfachstudiongang /Lehramt an Cymnasien ede                                                                                                    | a Joint Rachalon of Arts) within                                       |            |
| - 18-de-1010 Einführungsprojekt                                                                                |                     | können Sie ma<br>diese noch nic       | aximal 3 Bewerbungen er<br>ht abgeschickt haben, kö             | stellen. Sobald Sie die Bewe<br>nnen Sie die Bewerbung wi | en Henriachstudiengang (Lenramt an Gymnasien ode<br>erbung abschicken, kann diese nicht mehr rückgängig<br>eder löschen. Bei Mehrfachstudiengängen gilt die Fäc | gemacht werden! Solange Sie<br>herkombination als eine                 |            |
| <ul> <li>18-kh-1010 Elektrotechnik und Information</li> </ul>                                                  |                     | Bewerbung.                            |                                                                 | -                                                         |                                                                                                    |                                                                        |            |
| <ul> <li>18-hi-1010 Elektrotechnik und Information</li> <li>18-wv-1040 Praktikum Elektrotechnik und</li> </ul> |                     | Wenn Sie für ein<br>Sie dies bei Ihre | nes der Fächer die Vorausset<br>er Bewerbung.                   | zungen nicht erfüllen oder den                            | Platz nicht bekommen, dann müssen wir Sie für die gesamte                                                                                                    | Kombination ablehnen. Bitte beachte                                    | n          |
| 18-kl-1010 Deterministische Signale und S                                                                      |                     | Bitte beachten S                      | ie: Die Angabe "zulassungsf                                     | rei" bedeutet, dass es in dieser                          | n Studiengang keine zahlenmäßige Zulassungsbeschränkung                                                                                                    | gibt.                                                                  |            |
|                                                                                                    |                     | Suchkriterien                         | I.                                                              |                                                           |                                                                                                    |                                                                        |            |
|                                                                                                    |                     | Fach                                  | Informations                                                    | systemtechnik                                             | Hier können Sie das Studienangebot auf da<br>studieren möchten.                                                                                                 | as Fach einschränken, das Sie                                          |            |
| 20-00-0004 Grundlagen der Informatik I<br>20-00-0005 Grundlagen der Informatik II                              |                     | Zulassungsbe                          | schränkung Alle                                                 |                                                           | Hier können Sie das Studienangebot auf zu<br>zulassungsbeschränkte Fächer einschränke                                                                           | ilassungsfreie oder<br>m.                                              |            |
| - 20-00-0006 Grundlagen der Informatik III                                                                     |                     | Abschlussart                          | Bachelor                                                        |                                                           | Hier können Sie das Studienangebot auf de erwerben möchten.                                                                                                    | en Abschluss einschränken, den Sie                                     |            |
| - 18-hb-1010 Logischer Entwurf                                                                                 |                     | Fachsemeste                           | r <u>1</u>                                                      |                                                           | Hier können Sie das Studienangebot auf da<br>das Sie sich bewerben möchten.                                                                                     | as Fachsemester einschränken, für                                      |            |
| 18-ev-1020 Rechnersysteme I                                                                                    |                     |                                       |                                                                 |                                                           | Hier können Sie das Studienangebot auf da                                                                                                    | as Semester einschränken, für das Si                                   | a          |
| Wahlpflichtbereich                                                                                             |                     | Semester                              | Alle                                                            | •                                                         | sich bewerben möchten.                                                                                                    |                                                                        | -          |
| Fachspezifischer Wahlpflichtbereich                                                                            |                     |                                       |                                                                 |                                                           |                                                                                                    |                                                                        |            |
| . Kommunikationstechnik                                                                                        |                     | Suchen                                | Zurücksetzen                                                    |                                                           |                                                                                                    |                                                                        |            |
| ⊕ Kommunikationssysteme                                                                                        |                     |                                       |                                                                 |                                                           |                                                                                                    |                                                                        |            |
| System on Chip and Embedded System                                                                             |                     |                                       |                                                                 |                                                           |                                                                                                    |                                                                        |            |
| ⊡ Software-Entwicklung                                                                                         |                     | Suchergebnis                          |                                                                 |                                                           |                                                                                                    |                                                                        |            |
| ⊕ Anwendungen der Informationssystem                                                                           |                     | Abschlussart                          | Fach                                                            | Fachsemester Aktion                                       | Hinweis                                                                                                    |                                                                        |            |
| Fachübergreifender Wahlpflichtbereich                                                                          |                     |                                       |                                                                 |                                                           | Der Studiengang hat keine Aufnahmebeschränkung.                                                                                                    |                                                                        |            |
| Separation Leigtungen                                                                                          |                     |                                       |                                                                 |                                                           | Die Technische Universität Darmstadt verpflichtet sich in                                                                                                    | n TU Darmstadt-Gesetz die                                              |            |
| En Leistungen für den Masterstudiengang                                                                        |                     |                                       |                                                                 |                                                           | Studierenden in angemessener Zeit zum Studienerfolg z                                                                                                    | u führen. Voraussetzung dafür ist,                                     |            |
|                                                                                                    |                     |                                       |                                                                 |                                                           | den entsprechenden Semestern auch tatsächlich zur Ver                                                                                                    | fügung steht. Diese Garantie ist                                       |            |
|                                                                                                    |                     | Bachelor                              | Informationssystemtechnik<br>(SoSe 2014,                        | 1 → Bewerbe                                               | derzeit im überwiegenden Teil der Studiengänge nur bei<br>Wintersemester gegeben. In dem von Ihnen gewählten s                                                  | einem Studienbeginn zum<br>Studiengang wird zusätzlich die             |            |
|                                                                                                    |                     |                                       | zulassungsfrei)                                                 |                                                           | Möglichkeit der Einschreibung zum Sommersemester erd                                                                                                    | öffnet, allerdings ohne Übernahme de                                   | r          |
|                                                                                                    |                     |                                       |                                                                 |                                                           | Einschreibung mit der Fachstudienberatung des entsprec                                                                                                    | en daner dringend, sich vor der<br>henden Fachbereichs/Studienfachs in |            |
|                                                                                                    |                     |                                       |                                                                 |                                                           | Verbindung zu setzen. Ein Teilzeitstudium wird für dieser<br>Informationen sowie den Antrag erhalten Sie bei der Kor                                            | n Studiengang angeboten. Nähere<br>ordinierungsstelle Teilzeitstudium. |            |
|                                                                                                    |                     |                                       |                                                                 |                                                           | Anormation source den Antrag erhalten bie bei der Kol                                                                                                    | or annot an gost one in enzents culturn.                               |            |

## 5. Arbeiten mit TUCaN im Web-Portal | Studierende Anmeldung und Startseite

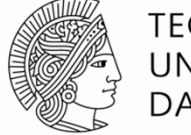

#### TECHNISCHE UNIVERSITÄT DARMSTADT

### Aufrufen des Webportals unter www.tucan.tu-darmstadt.de

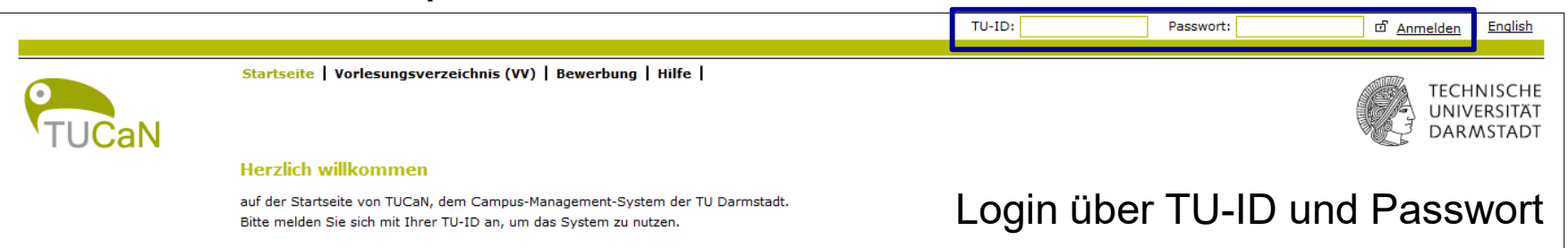

|             |                                 |            |               |                                                                            | Name:                | am: 08.08.20 | 13 um: ⊡ <u>Abm</u> | elden English                          |
|-------------|---------------------------------|------------|---------------|----------------------------------------------------------------------------|----------------------|--------------|---------------------|----------------------------------------|
| TUCaN       | Aktuelles                       | VV   Stund | lenplan   Ver | ranstaltungen   Prüfungen   Service   Bewerbung   Hilfe                    |                      |              |                     | TECHNISCHE<br>UNIVERSITÄT<br>DARMSTADT |
| Nachrichten | Herzlich w                      | villkomm   | en,           |                                                                            |                      |              |                     |                                        |
|             | Aktivitäten für den: 08.08.2013 |            |               |                                                                            |                      |              |                     | -                                      |
|             | Heutige Veranstaltungen:        |            |               |                                                                            |                      |              |                     |                                        |
|             |                                 |            |               |                                                                            |                      |              | → Stundenplan       |                                        |
|             | Veranstalt                      | ung        |               | Name                                                                       |                      | von          | bis                 |                                        |
|             | Kurse                           |            |               | Digitaltechnik - Ü 05                                                      |                      | 11:40        | 13:20               |                                        |
|             | Kurse                           |            |               | Allgemeine Informatik II                                                   |                      | 15:00        | 16:30               |                                        |
|             | Eingegangen                     | e Nachrich | ten:          |                                                                            |                      |              | → Archiv            | 1                                      |
|             | Datum                           | Uhrzeit    | Absender      | Betreff                                                                    |                      |              | Aktion              |                                        |
|             | 11.07.2013                      | 13:12      | System        | System-Update! TUCaN ist am Dienstag, den 16.07.2013, erst im Laufe des Na | achmittags wieder ei | rreichba     | Löschen             |                                        |
|             | 09.07.2013                      | 12:07      | System        | Rückmeldung Wintersemester 2013/14                                         |                      |              | Löschen             |                                        |
|             | 27.06.2013                      | 14:26      | System        | Anmeldefrist für Prüfungen / Registration period for examinations          |                      |              | Löschen             |                                        |
|             | 04.06.2013                      | 08:56      | System        | Start der Anmeldungen zu Prüfungen in TUCaN für das SoSe 2013/ Registratio | on for examinations  |              | Löschen             |                                        |

### Startseite

## 5. Arbeiten mit TUCaN im Web-Portal | Studierende Modul- und Veranstaltungsanmeldung

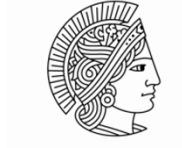

TECHNISCHE UNIVERSITÄT DARMSTADT

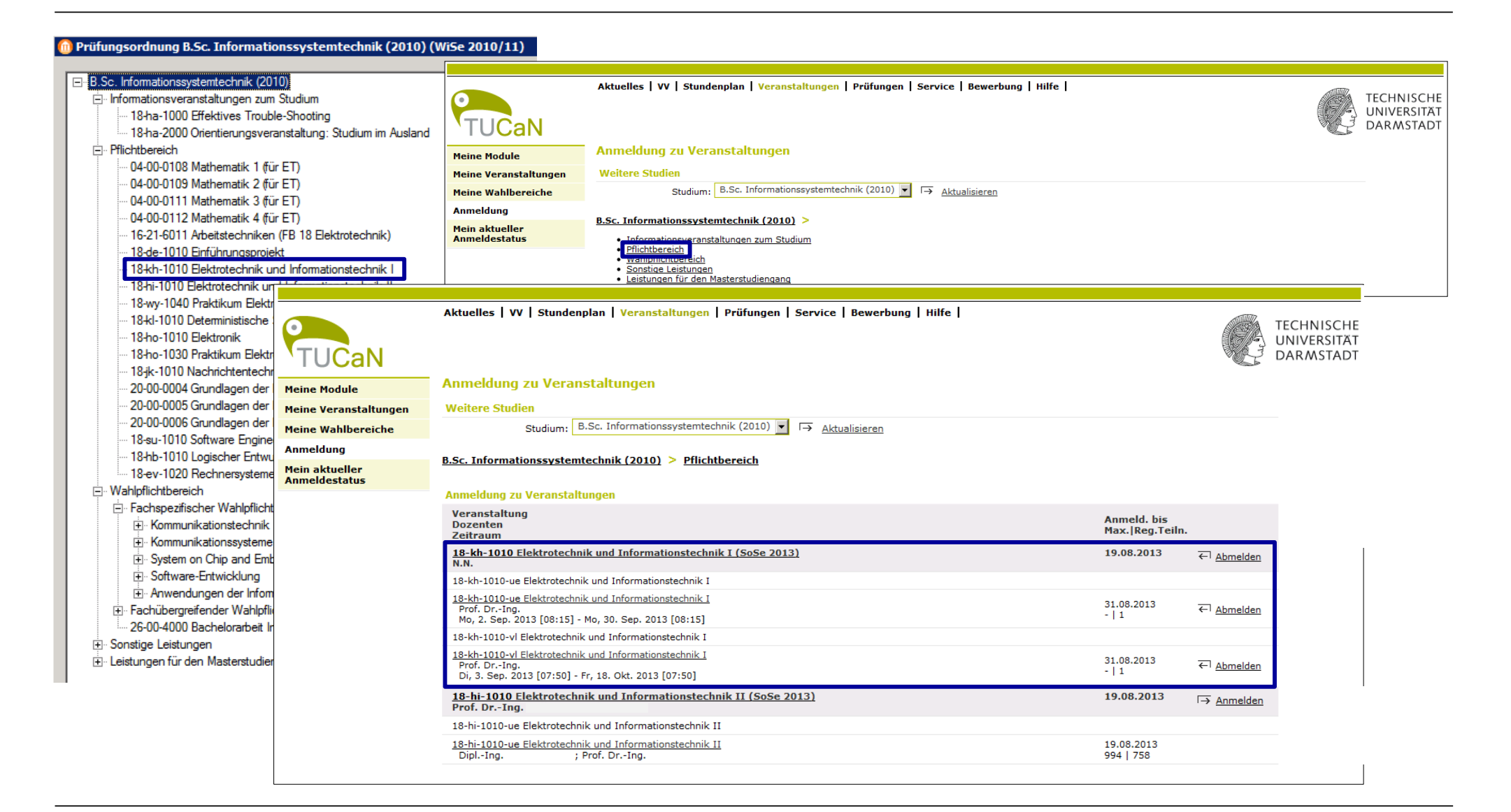

## 5. Arbeiten mit TUCaN im Web-Portal | Studierende Stundenplan

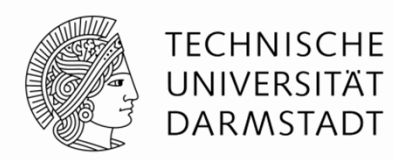

Nach erfolgter Anmeldung der Lehrveranstaltung können die Studierenden ihre Termine zur Lehrveranstaltung im Stundenplan einsehen.

| TUCaN       | Aktuelles                                                                                                    | VV   Stundenplan   Vo  | eranstaltungen   | Prüfungen   Service   Be | werbung   Hilfe  |                      |                  |                  | TECHNI<br>UNIVER<br>DARMS |
|-------------|----------------------------------------------------------------------------------------------------|------------------------|------------------|--------------------------|------------------|----------------------|------------------|------------------|---------------------------|
| Nachrichten | Stunden                                                                                                    | plan                   |                  |                          |                  |                      |                  |                  |                           |
|             | Stundenpl                                                                                                    | an vom 09.09. bis 15.0 | 9.               |                          |                  |                      |                  |                  |                           |
|             | $\overleftarrow{Heute} \xrightarrow{KW} 37 \ 09.09.2013 - 15.09.2013 \xrightarrow{\bullet} \underline{Aktualisieren} \qquad \qquad \qquad \qquad \qquad \qquad \qquad \qquad \qquad \qquad \qquad \qquad \qquad \qquad \qquad \qquad \qquad \qquad $ |                        |                  |                          |                  | Woche → Monat        | → Druckversion   |                  |                           |
|             | Zeit                                                                                                    | <u>Mo 09.09.</u>       | <u>Di 10.09.</u> | <u>Mi 11.09.</u>         | <u>Do 12.09.</u> | <u>Fr 13.09.</u>     | <u>Sa 14.09.</u> | <u>So 15.09.</u> |                           |
|             | 07:00                                                                                                    |                        |                  |                          |                  |                      |                  |                  |                           |
|             | 07:15                                                                                                    |                        |                  |                          |                  |                      |                  |                  |                           |
|             | 07:30                                                                                                    |                        |                  |                          |                  |                      |                  |                  |                           |
|             | 07:45                                                                                                    |                        |                  |                          |                  |                      |                  |                  |                           |
|             | 08:00                                                                                                    |                        |                  |                          |                  |                      |                  |                  |                           |
|             | 08:15                                                                                                    |                        |                  |                          |                  | 07.50 00.00 0402/402 |                  |                  |                           |
|             | 08:30                                                                                                    |                        |                  |                          |                  | ETiT I - Vorlesung   |                  |                  |                           |
|             | 08:45 08:15                                                                                                    | 5 - 09:45 S102/038     |                  | 08:15 - 09:45 S102/038   |                  |                      |                  |                  |                           |
|             | 09:00 EII                                                                                                    | <u>II-Ubung</u>        |                  | EIII I - Ubung           |                  |                      |                  |                  |                           |
|             | 09:15                                                                                                    |                        |                  |                          |                  |                      |                  |                  |                           |
|             | 09:30                                                                                                    |                        |                  |                          |                  |                      |                  |                  |                           |
|             | 09:45                                                                                                    |                        |                  |                          |                  |                      |                  |                  |                           |
|             | 10:00                                                                                                    |                        |                  |                          |                  |                      |                  |                  |                           |

## 5. Arbeiten mit TUCaN im Web-Portal | Studierende Prüfungsanmeldung

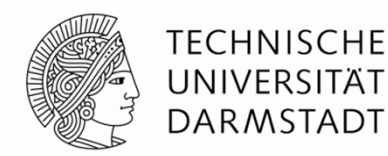

Im Prüfungsanmeldezeitraum können sich die Studierenden zur entsprechenden Prüfung anmelden.

| TUCaN              | Aktuelles   VV | Stundenolan   Veranstaltungen   Prö  | ifungen   Service   Bewerb | ung   Hilfe                   |                                 | TECHNISCHE<br>UNIVERSITÄT<br>DARMSTADT |
|--------------------|----------------|--------------------------------------|----------------------------|-------------------------------|---------------------------------|----------------------------------------|
| Meine Prüfungen    | Prüfungen v    | on                                   |                            |                               |                                 |                                        |
| Mein Prüfungsplan  | Prüfungen      |                                      |                            |                               |                                 |                                        |
| Semesterergebnisse | Wählen Sie ein | Sie ein Semester                     |                            |                               |                                 |                                        |
| Leistungsspiegel   | Veransta       | ltungs-/Modulsemester: SoSe 2013 ▼ → | Aktualisieren              |                               |                                 |                                        |
|                    |                |                                      |                            |                               | → <u>Anmeldung zu Prüfungen</u> |                                        |
|                    | Nr.            | Veranstaltung/Modul                  | Name                       | Datum                         |                                 | •                                      |
|                    | 20-00-0004     | <u>Grundlagen der Informatik I</u>   | Studienleistung            | Mo, 19. Aug. 2013 10:00-11:40 | Ausgewählt                      |                                        |
|                    | 20-00-0004     | <u>Grundlagen der Informatik I</u>   | Fachprüfung                | Fr, 4. Okt. 2013 11:30-14:00  | ← <u>Abmelden</u>               |                                        |

| TUCaN              | Aktuelles   VV   Stundenplan   V | eranstaltungen   Prüfungen   Service   Bewerbung   Hilfe               |                               |                   | TECHNISCHE<br>UNIVERSITÄT<br>DARMSTADT |
|--------------------|----------------------------------|------------------------------------------------------------------------|-------------------------------|-------------------|----------------------------------------|
| Meine Prüfungen    | Anmeldung zu Prüfungen fü        | ir I                                                                   |                               |                   |                                        |
| Mein Prüfungsplan  | Prüfungen                        |                                                                        |                               |                   |                                        |
| Semesterergebnisse | Wählen Sie ein Semester          |                                                                        |                               |                   |                                        |
| Leistungsspiegel   | Veranstaltungs-/Modulsemeste     | r: SoSe 2013                                                           |                               |                   |                                        |
|                    |                                  |                                                                        |                               | → Meine Prüfungen |                                        |
|                    | Nr. Veranstaltung/Modu           | l Prüfung                                                              | Datum                         |                   | _                                      |
|                    | 16-07-5020 Einführung in das re  | chnerunterstützte Konstruieren (CAD)                                   |                               |                   |                                        |
|                    |                                  | Fachprüfung LV Beginn 15.05.13, Anmeldung am FG erforderlich 1. Termin | Fr, 23. Aug. 2013 13:30-15:10 | → <u>Anmelden</u> |                                        |
|                    | 18-kh-1010 Elektrotechnik und I  | nformationstechnik I                                                   |                               |                   | -                                      |
|                    |                                  | Fachprüfung schriftlich 1. Termin                                      | Fr, 20. Sep. 2013 13:30-15:30 | ← <u>Abmelden</u> |                                        |

## 5. Arbeiten mit TUCaN im Web-Portal | Studierende Semesterergebnisse einsehen

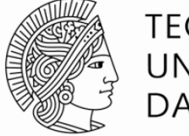

### TECHNISCHE UNIVERSITÄT DARMSTADT

### Prüfungsergebnisse

| TUCaN              | Aktuelles   VV   Stundenplan   Veranstalt      | ungen   Prüfungen   Service   Bewerbung | Hilfe      |      |              | TECHNISCHE<br>UNIVERSITÄT<br>DARMSTADT |
|--------------------|------------------------------------------------|-----------------------------------------|------------|------|--------------|----------------------------------------|
| Meine Prüfungen    | Prüfungsergebnisse SoSe 2013 für               | •                                       |            |      |              |                                        |
| Mein Prüfungsplan  | Prüfungsergebnisse                             |                                         |            |      |              |                                        |
| Semesterergebnisse | Wählen Sie ein Semester                        |                                         |            |      |              |                                        |
| Modulergebnisse    | Semester: SoSe 2                               | 2013 ▼ → <u>Aktualisieren</u>           |            |      |              |                                        |
| Prüfungsergebnisse | Name                                           |                                         | Datum      | Note |              |                                        |
| Leistungsspiegel   | 18-kh-1010 Elektrotechnik und Informationstech | hnik I                                  | 20.09.2013 | 2,7  | befriedigend |                                        |
|                    | Fachprufung schriftlich 100%                   |                                         |            |      |              |                                        |

### Modulergebnisse

| TUCaN              | Aktuelles    | VV   Stundenplan   Veranstaltungen   Prüf | fungen   Service   Bewerbu | ng   Hilfe |         |             |           |           | TECHNISCHE<br>UNIVERSITÄT<br>DARMSTADT |
|--------------------|--------------|-------------------------------------------|----------------------------|------------|---------|-------------|-----------|-----------|----------------------------------------|
| Meine Prüfungen    | Modulnote    | en SoSe 2013 für                          |                            |            |         |             |           |           |                                        |
| Mein Prüfungsplan  |              |                                           |                            |            |         |             |           |           | 1                                      |
| Semesterergebnisse | » Wählen Sie | ein Semester                              |                            |            |         |             |           |           |                                        |
| Modulergebnisse    | »            | Semester: SoSe 2013 🔽                     | → Aktualisieren            |            |         |             |           |           |                                        |
| Prüfungsergebnisse | Nr.          | Kursname                                  | Endnote                    | ECTS-Note  | Credits | Maluspunkte | Status    |           |                                        |
|                    | 18-kh-1010   | Elektrotechnik und Informationstechnik I  | 2,7                        |            | 6,0     |             | bestanden | Prüfungen |                                        |
|                    | Semester-G   | PA                                        | 2,700                      |            | 6,0     |             |           |           |                                        |
|                    |              |                                           |                            |            |         |             |           |           |                                        |

## 5. Arbeiten mit TUCaN im Web-Portal | Studierende Leistungsspiegel (Web)

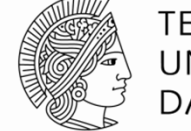

### TECHNISCHE UNIVERSITÄT DARMSTADT

| Protongsoronong 6.5C. Informationssyste                                                                                        |                    | 2010/11)      |                                                                                         |              |                      |                |              |   |
|----------------------------------------------------------------------------------------------------|--------------------|---------------|-----------------------------------------------------------------------------------------|--------------|----------------------|----------------|--------------|---|
| B.Sc. Informationssystemtechnik (2010)     - Informationsveranstaltungen zum Studium     18-ha-1000 Effektives Trouble-Shootir |                    | Aktuelles   V | /V   Stundenplan   Veranstaltungen   Prüfungen   Service   Bewerbung   Hilfe            | l            |                      |                |              |   |
| 18-ha-2000 Orientierungsveranstaltung                                                                                          | TUCaN              |               |                                                                                         |              |                      |                |              |   |
| Pflichtbereich                                                                                                    | TOOdiv             |               |                                                                                         |              |                      |                |              |   |
|                                                                                                    | Meine Prüfungen    | Leistungss    | spiegel von                                                                             |              |                      |                |              |   |
| ···· 04-00-0109 Mathematik 2 (für ET)                                                                                          | Mein Prüfungsplan  | B.Sc. Inform  | ationssystemtechnik (2010)                                                              |              |                      |                |              |   |
|                                                                                                    | Semesterergebnisse |               |                                                                                         | Datum Credit | s Angerechnet        | Note ECTS-Note | Status       |   |
| 10 21 0011 At attended of the International (ED 10 E                                                                           | Leistungsspiegel   | Informations  | ssystemtechnik                                                                          |              |                      |                |              | L |
| 18-do 1010 Eigführungspreieldt                                                                                                 |                    | Pflichtbereic | h                                                                                       |              |                      |                |              |   |
| <ul> <li>18-de-1010 Einführungsprojekt</li> <li>18-de-1010 Elektrotechnik und Information</li> </ul>                           |                    | 04-00-0108    | Mathematik 1 (für ET)                                                                   | 7,0          | ,0 7,0               | 2,3            | $\checkmark$ |   |
| 18-hi-1010 Elektrotechnik und Informa                                                                                          |                    | 04-00-0109    | Mathematik 2 (für ET)                                                                   | 7.0          | 0 7.0                | 1.3            | $\checkmark$ |   |
|                                                                                                    |                    | 04.00.0111    |                                                                                         |              | 7.0                  | -,-            |              |   |
| 18-kl-1010 Deterministische Signale ur                                                                                         |                    | 04-00-0111    | Mathematik 3 (für ET)                                                                   | 7,0          | , ,,,,               | 1,0            |              |   |
| ··· 18-ho-1010 Elektronik                                                                                                    |                    | 04-00-0112    | Mathematik IV (für ET) /Mathematik III (für Inf) /Praktische Mathematik (für M.Ed.Math) | 7,0          | 7,0                  | 2,7            | $\checkmark$ |   |
| <ul> <li>18-ho-1030 Praktikum Elektronik</li> </ul>                                                                            |                    | 16-21-6011    | Arbeitstechniken (FB 18 Elektrotechnik)                                                 | 2,0          | J                    | b              | $\checkmark$ |   |
| - 18-jk-1010 Nachrichtentechnik                                                                                                |                    | 18-de-1010    | Einführungsprojekt                                                                      | 2,0          | )                    | Ь              | $\checkmark$ |   |
| 20-00-0004 Grundlagen der Informatik                                                                                           |                    | 18-kh-1010    | Elektrotechnik und Informationstechnik I                                                | 6.0          | 0.0                  | 3.7            | $\checkmark$ |   |
| - 20-00-0006 Grundlagen der Informatik                                                                                         |                    | 18 bi 1010    | Elektrotechnik und Tefermetionetechnik II                                               |              |                      | 4.0            |              |   |
| 18-su-1010 Software Engineering - Ein                                                                                          |                    | 18-11-1010    |                                                                                         | 6,0          | , 6,0                | 4,0            |              |   |
| ···· 18-hb-1010 Logischer Entwurf                                                                                              |                    | 18-wy-1040    | Praktikum Elektrotechnik und Informationstechnik                                        | 4,0          | J 4,0                | 1,3            | $\checkmark$ |   |
| 18-ev-1020 Rechnersysteme I                                                                                                    |                    | 18-kl-1010    | Deterministische Signale und Systeme                                                    | 6,0          | ) 6 <mark>,</mark> 0 | 2,3            | $\checkmark$ |   |
| Wahlpflichtbereich                                                                                                    |                    | 18-ho-1010    | Elektronik                                                                              | 4,0          | ) 4,0                | 2,0            | $\checkmark$ |   |
| Fachspezifischer Wahlpflichtbereich                                                                                            |                    | 18-ho-1030    | Elektronik-Praktikum                                                                    | 3,0          | 3,0                  | 1,3            | $\checkmark$ |   |
| Kommunikationstechnik     Kommunikationssysteme                                                                                |                    | 18-ik-1010    | Nachrichtentechnik                                                                      | 5.0          | . 5.0                | 3.3            |              |   |
|                                                                                                    |                    | 20-00-0004    | Grundlagen der Informatik I                                                             | 10.0         | 10.0                 | 3.0            |              |   |
| Software-Entwicklung                                                                                                    |                    | 20-00-0005    | Grundlagen der Informatik I                                                             | 10,0         | 10,0                 | 4.0            |              |   |
| Anwendungen der Informationssys     E. Fachübergreifender Wahlpflichtbereich                                                   |                    | 20-00-0003    |                                                                                         | 10,0         | 10,0                 | 4,0            |              |   |
| 26-00-4000 Bachelorarbeit Information                                                                                          |                    | 20-00-0006    | Grundlagen der Informatik III                                                           | 10,0         | 10,0                 | 2,3            |              |   |
| Sonstige Leistungen                                                                                                    |                    | 18-su-1010    | Software-Engineering - Einführung                                                       | 5,0          | ) 5,0                | 3,0            | $\checkmark$ |   |
| ⊞ Leistungen für den Masterstudiengang                                                                                         |                    | 18-ev-1010    | Logischer Entwurf                                                                       | 5,0          | ) 5,0                | 2,0            | $\checkmark$ |   |
|                                                                                                    |                    | 18-ev-1020    | Rechnersysteme I                                                                        | 5,0          | 5,0                  | 3,7            | $\checkmark$ |   |
|                                                                                                    |                    | Summe Pflic   | htbereich                                                                               | Σ 111,0      | 107,0                |                | ✓            |   |
|                                                                                                    |                    | In diesem Be  | ereich sind 111,0 Credits einzubringen.                                                 |              |                      |                |              |   |

## 5. Arbeiten mit TUCaN im Web-Portal | Studierende Verlaufsdokumente

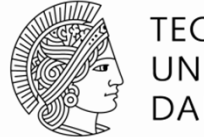

TECHNISCHE UNIVERSITÄT DARMSTADT

| <br>Profuligsordnung 6.5C. Informationssystemitechnik (2010) (Wise 2010/11)     |
|---------------------------------------------------------------------------------|
|                                                                                 |
| 🖃 B.Sc. Informationssystemtechnik (2010)                                        |
| Informationsveranstaltungen zum Studium                                         |
| 18-ha-1000 Effektives Trouble-Shooting                                          |
| 18-ha-2000 Orientierungsveranstaltung: Studium im Ausland                       |
| ⊟ Pflichtbereich                                                                |
| 04-00-0108 Mathematik 1 (für ET)                                                |
| ···· 04-00-0109 Mathematik 2 (für ET)                                           |
| ···· 04-00-0111 Mathematik 3 (für ET)                                           |
|                                                                                 |
| <ul> <li>16-21-6011 Arbeitstechniken (FB 18 Elektrotechnik)</li> </ul>          |
| 18-de-1010 Einführungsprojekt                                                   |
| 18-kh-1010 Elektrotechnik und Informationstechnik I                             |
| … 18-hi-1010 Elektrotechnik und Informationstechnik II                          |
| <ul> <li>18-wy-1040 Praktikum Elektrotechnik und Informationstechnik</li> </ul> |
| ···· 18-kl-1010 Deterministische Signale und Systeme                            |
| ···· 18-ho-1010 Elektronik                                                      |
| 18-ho-1030 Praktikum Elektronik                                                 |
| 18-jk-1010 Nachrichtentechnik                                                   |
| ···· 20-00-0004 Grundlagen der Informatik I                                     |
| ···· 20-00-0005 Grundlagen der Informatik II                                    |
| ···· 20-00-0006 Grundlagen der Informatik III                                   |
| 18-su-1010 Software Engineering - Einführung                                    |
| ···· 18-hb-1010 Logischer Entwurf                                               |
| 18-ev-1020 Rechnersysteme I                                                     |
| 🖻 Wahlpflichtbereich                                                            |
| 🖻 Fachspezifischer Wahlpflichtbereich                                           |
|                                                                                 |
| Kommunikationssysteme                                                           |
| System on Chip and Embedded Systems                                             |
| . Software-Entwicklung                                                          |
| Anwendungen der Informationssystemtechnik                                       |
| 🕀 Fachübergreifender Wahlpflichtbereich                                         |
|                                                                                 |
| 🗄 Sonstige Leistungen                                                           |
| 🗄 Leistungen für den Masterstudiengang                                          |
|                                                                                 |

Die Verlaufsdokumente werden den Studierenden seitens des Studienbüros ausgestellt (Corporate Design)

#### Leistungsübersicht TECHNISCHE Studiengang Informationssystemtechnik, UNIVERSITÄT B.Sc. Informationssystemtechnik (2010) DARMSTADT Technische Universität Darmstadt Name: Karolinenplatz 5 Geburtsdatum: 64289 Darmstadt Matrikel-Nr.: Erstellt: 23.04.2013 CP\* Prüfer Note Datum Leistung 2,55 224,0 B.Sc. Informationssystemtechnik (2010) Pflichtbereich 7,0 23.03.2009 Mathematik 1 (für ET) 1,30 17.09.2012 3,00 7,0 Mathematik 2 (für ET) 2,70 7,0 14.03.2012 Mathematik 3 (für ET) Mathematik IV (für ET) /Mathematik III (für Inf) /Praktische 19.09.2012 3,00 7,0 Mathematik (für M.Ed.Math) 18.03.2009 bestanden 2,0 Arbeitstechniken (FB 18 Elektrotechnik)

## 5. Arbeiten mit TUCaN im Web-Portal | Studierende Abschlussdokumente

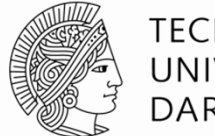

**TECHNISCHE** UNIVERSITÄT DARMSTADT

TECHNISCH

INIVERSITÄ DARMSTAD

CP

7.0

7.0

7,0

7.0

2.0

2,0

6.0

6.0

4,0

6,0

4.0

3.0

Seite 1 von 3

hat an der Technischen Universität Darmstadt die Bachelorprüfung

Priifer

#### Prüfungsordnung B.Sc. Informationssystemtechnik (2010) (WiSe 2010/11)

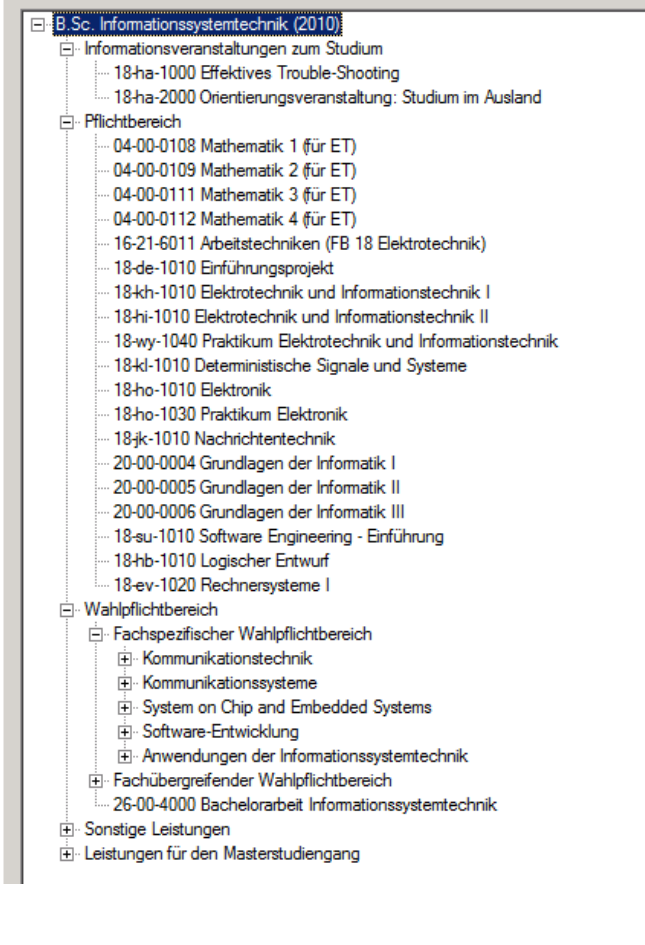

Auch die Abschlussdokumente werden den Studierenden seitens des Studienbüros ausgestellt.

|            | CODALLE ECHNISCHE<br>UNIVERSITÄT<br>DARMSTADT                                                             | <u>K[((0))]</u>                                                                                        |                                                                           |
|------------|----------------------------------------------------------------------------------------------------|----------------------------------------------------------------------------------------------------|---------------------------------------------------------------------------|
|            | BACHELOR                                                                                                  | ZEUGNIS<br>über die Bachelorprüfung                                                                    |                                                                           |
|            | Die Technische Universität Darmstadt<br>verleiht durch diese Urkunde                                      | Herr geboren am in ,<br>im Studiengang Informationssystemtechnik abgelegt und die n                    | hat an der Technischen Universität E<br>iachstehenden Bewertungen erhalte |
|            | Herrn                                                                                                    | D for Informationersetemberhalk (2010)                                                                 | Note Pru                                                                  |
|            | geboren am in                                                                                             | B.sc. informationssystemtechnik (2010)                                                                 |                                                                           |
|            | nach bestandener Bachelorprüfung                                                                          | Thesis                                                                                                 |                                                                           |
|            | im Studiengang                                                                                            | Energieeffiziente online Merkmalsextraktion für einen tragbaren<br>intelligenten drahtlosen Sensor     | sehr gut                                                                  |
|            | Informationssystemtechnik                                                                                 |                                                                                                    |                                                                           |
|            | den akademischen Grad                                                                                     | Pflichtbereich                                                                                         |                                                                           |
|            | Bachelor of Science (B.Sc.)                                                                               | Mathematik 1 (für ET)                                                                                  | sehr gut                                                                  |
|            | der mit dem Zusatz                                                                                        | Mathematik 2 (für ET)                                                                                  | befriedigend                                                              |
|            | TECHNISCHE UNIVERSITÄT DARMSTADT                                                                          | Mathematik 3 (für ET)                                                                                  | befriedigend                                                              |
|            | geführt werden kann.<br>Darmstadt, den 02.04.2013                                                         | Mathematik IV (für ET) /Mathematik III (für Inf) /Praktische Ma<br>(für M.Ed.Math)                     | thematik befriedigend                                                     |
|            |                                                                                                    | Arbeitstechniken (FB 18 Elektrotechnik)                                                                | bestanden                                                                 |
|            |                                                                                                    | Einführungsprojekt                                                                                     | bestanden                                                                 |
|            | · · · · · · · · · · · · · · · · · · ·                                                                     | Elektrotechnik und Informationstechnik I                                                               | ausreichend                                                               |
|            |                                                                                                    | Elektrotechnik und Informationstechnik II                                                              | ausreichend                                                               |
|            |                                                                                                    | Praktikum Elektrotechnik und Informationstechnik                                                       | ausreichend                                                               |
|            |                                                                                                    | Deterministische Signale und Systeme                                                                   | ausreichend                                                               |
|            |                                                                                                    | Elektronik                                                                                             | ausreichend                                                               |
|            | Man 1                                                                                                    | Elektronik-Praktikum                                                                                   | befriedigend                                                              |
| Prof       | Dr. Hans Jürgen Prömel Prof. Dr. rer. nat. Andy Schürr                                                    |                                                                                                    |                                                                           |
| Der Präsic | dent der Technischen Universität Darmstadt Der Studiendekan des Studienbereichs Informationssystemnechnik | Bewertung: sehr gut, gut, befriedigend, ausreichend, bestanden (ohne N<br>Zeugnis von: - Matrikel Nr.: | ote)                                                                      |
|            |                                                                                                    |                                                                                                    |                                                                           |

Urkunde

### Zeugnis

## 5. Arbeiten mit TUCaN im Web-Portal TUCaN aus Sicht der Lehrenden

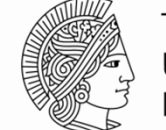

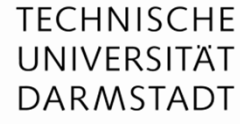

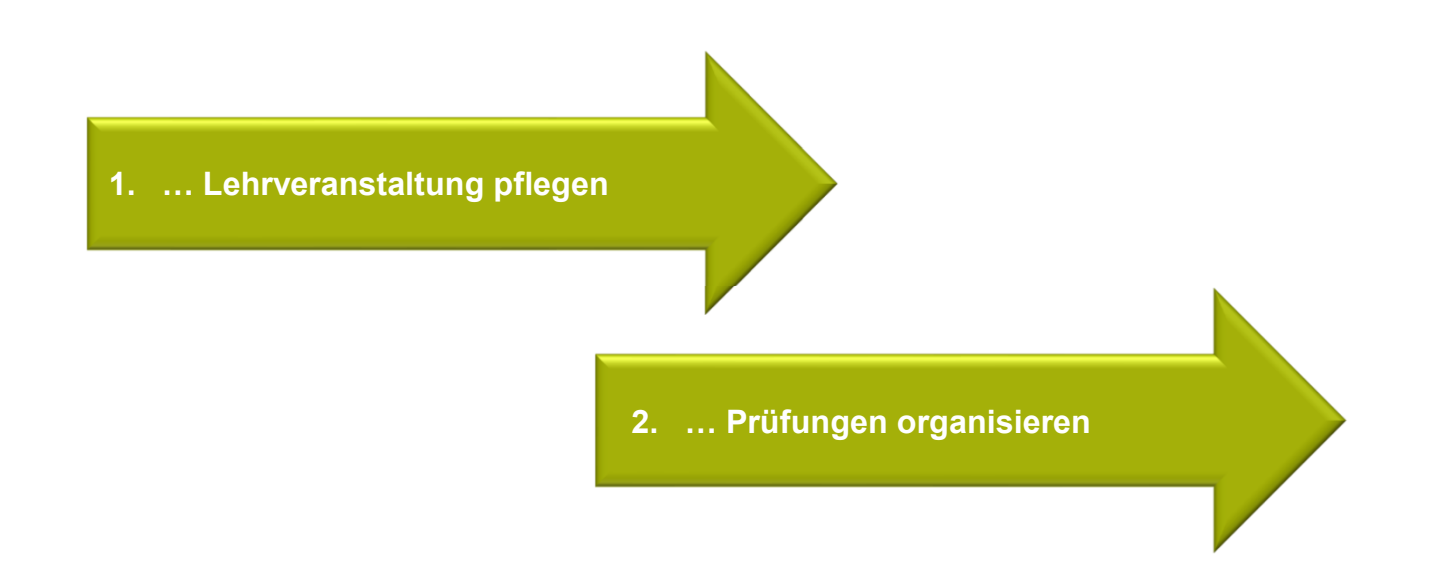

# 5. Arbeiten mit TUCaN im Web-Portal | Lehrende Anmeldung und Startseite

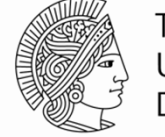

TECHNISCHE UNIVERSITÄT DARMSTADT

### Aufrufen des Webportals unter www.tucan.tu-darmstadt.de

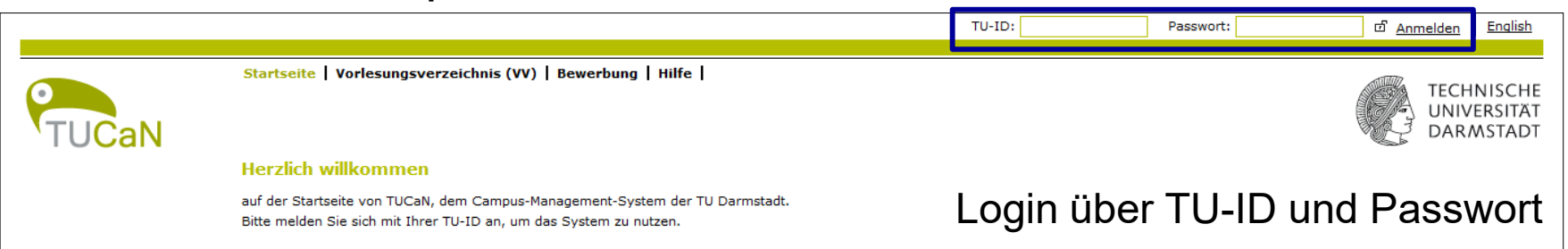

|                       |                            |                                   |                         | Nar                                                                         | me:          | am:   | um:                 | → <u>Abm</u>   | elden <u>E</u>            | nglish                |
|-----------------------|----------------------------|-----------------------------------|-------------------------|-----------------------------------------------------------------------------|--------------|-------|---------------------|----------------|---------------------------|-----------------------|
| PTUCaN<br>Nachrichten | Aktuelles  <br>Herzlich w  | vv   Stund                        | ienplan   Let<br>en, Pr | ore   Prüfungen   Service   Bewerbung   Hilfe  <br>rof. DrIng. !            |              |       |                     |                | TECHNI<br>UNIVER<br>DARMS | SCHE<br>SITÄT<br>TADT |
|                       | Aktivitäten<br>Heutige Ver | ı für den: (<br>ranstaltung<br>ng | )8.08.2013<br>jen:      | Name                                                                        |              | von   | → <u>Sti</u><br>bis | undenplan      |                           |                       |
|                       | Kurse                      |                                   |                         | Mitarbeiterbesprechung EMK                                                  |              | 08:00 | 09:40               |                |                           |                       |
|                       | Kurse                      |                                   |                         | Mitarbeiterbesprechung EMK                                                  |              | 09:50 | <u>11:30</u>        |                |                           |                       |
|                       | Kurse                      |                                   |                         | Mitarbeiterbesprechung EMK                                                  |              | 11:40 | <u>13:20</u>        |                |                           |                       |
|                       | Eingegange                 | ne Nachric                        | hten:                   |                                                                             |              |       |                     |                |                           |                       |
|                       |                            |                                   |                         |                                                                             |              |       | I                   | → Archiv       |                           |                       |
|                       | Datum                      | Uhrzeit                           | Absender                | Betreff                                                                     |              |       |                     | Aktion         |                           |                       |
|                       | 11.07.2013                 | 12:55                             | System                  | System-Update! TUCaN ist am 16.07.2013 erst im Laufe des Nachmittags wieder | r erreichbar |       |                     | <u>Löschen</u> |                           |                       |
|                       | 25.06.2013                 | 17:21                             | System                  | Neue Schnittstelle TUCaN-Moodle im Regelbetrieb                             |              |       |                     | Löschen        |                           |                       |

Startseite

## 5. Arbeiten mit TUCaN im Web-Portal | Lehrende Stundenplan

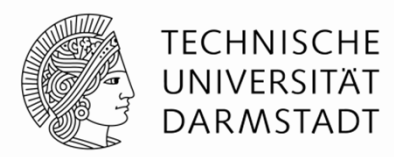

Ebenso wie die Studierenden können die Lehrenden ihre Termine zu den Lehrveranstaltungen im Stundenplan einsehen.

| TUCaN         | Aktuell       | Aktuelles   VV   Stundenplan   Lehre   Prüfungen   Service   Bewerbung   Hilfe  <br>U<br>D. |                  |                        |                  |                                              |                  |                                   |  |  |
|---------------|---------------|---------------------------------------------------------------------------------------------|------------------|------------------------|------------------|----------------------------------------------|------------------|-----------------------------------|--|--|
| Tagesansicht  | Stund         | itundenplan                                                                                 |                  |                        |                  |                                              |                  |                                   |  |  |
| Wochenansicht | Stunde        | tundenplan vom 09.09. bis 15.09.                                                            |                  |                        |                  |                                              |                  |                                   |  |  |
| Monatsansicht | ← <u>Heut</u> | te ⊣→ KW 37 09.09.2013 -                                                                    | 15.09.2013 💌 🔿   | Aktualisieren          |                  | $ ightarrow \underline{Taq}$                 | Woche → Monat    | $\rightarrow$ <u>Druckversion</u> |  |  |
| Export        | Zeit          | <u>Mo 09.09.</u>                                                                            | <u>Di 10.09.</u> | <u>Mi 11.09.</u>       | <u>Do 12.09.</u> | <u>Fr 13.09.</u>                             | <u>Sa 14.09.</u> | <u>So 15.09.</u>                  |  |  |
|               | 07:00         |                                                                                             |                  |                        |                  |                                              |                  |                                   |  |  |
|               | 07:15         |                                                                                             |                  |                        |                  |                                              |                  |                                   |  |  |
|               | 07:30         |                                                                                             |                  |                        |                  |                                              |                  |                                   |  |  |
|               | 07:45         |                                                                                             |                  |                        |                  |                                              |                  |                                   |  |  |
|               | 08:00         |                                                                                             |                  |                        |                  |                                              |                  |                                   |  |  |
|               | 08:15         |                                                                                             |                  |                        |                  |                                              |                  |                                   |  |  |
|               | 08:30         |                                                                                             |                  |                        |                  | 07:50 - 09:30 S103/123<br>ETiT I - Vorlesung |                  |                                   |  |  |
|               | 08:45         | 08:15 - 09:45 S102/038                                                                      |                  | 08:15 - 09:45 S102/038 |                  |                                              |                  |                                   |  |  |
|               | 09:00         | <u>ETiT I - Übung</u>                                                                       |                  | <u>ETiT I - Übunq</u>  |                  |                                              |                  |                                   |  |  |
|               | 09:15         |                                                                                             |                  |                        |                  |                                              |                  |                                   |  |  |
|               | 09:30         |                                                                                             |                  |                        |                  |                                              |                  |                                   |  |  |
|               | 09:45         |                                                                                             |                  |                        |                  |                                              |                  |                                   |  |  |
|               | 10:00         |                                                                                             |                  |                        |                  |                                              |                  |                                   |  |  |

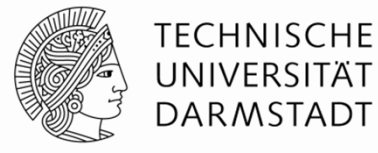

| TUCaN                    | Aktuelles         | VV   Stundenplan   Lehre   Prüfu                   | ngen   Service   Bewerbung   Hilfe |                                          |         | TECHNISCHE<br>UNIVERSITÄT<br>DARMSTADT |
|--------------------------|-------------------|----------------------------------------------------|------------------------------------|------------------------------------------|---------|----------------------------------------|
| Ihre Lehrveranstaltungen | Veranstal         | tungen von Prof. DrIng.                            |                                    |                                          |         |                                        |
| Ihre Module              | Semesterau        | iswahl                                             |                                    |                                          |         |                                        |
|                          | Wählen Sie        | ein Semester                                       |                                    |                                          |         |                                        |
|                          |                   | Semester: SoSe 2013 ▼ →                            | Aktualisieren                      |                                          |         |                                        |
|                          | Veranstaltu       | ngen                                               |                                    |                                          |         |                                        |
|                          | Nr.               | Name                                               | Lehrende                           | Zeitraum                                 | Credits |                                        |
|                          | Lehrveranst       | taltung                                            |                                    |                                          |         |                                        |
|                          | 18-kh-<br>1010-ue | <u>Elektrotechnik und</u><br>Informationstechnik I |                                    | Mo, 2. Sep. 2013 - Mo, 30.<br>Sep. 2013  |         |                                        |
|                          | 18-kh-<br>1010-vl | <u>Elektrotechnik und</u><br>Informationstechnik I |                                    | Di, 3. Sep. 2013 - Fr, 18. Okt.<br>2013  |         |                                        |
|                          | 18-kh-<br>2020-vl | Lichttechnik II                                    |                                    | Mo, 15. Apr. 2013 - Mo, 15.<br>Jul. 2013 |         |                                        |
|                          | 18-kh-<br>2040-vl | Technische Optik                                   |                                    | Mo, 15. Apr. 2013 - Mo, 15.<br>Jul. 2013 |         |                                        |
|                          | 18-kh-<br>9020-ds | Lichttechnik II - Assistenten Seminar              |                                    | Do, 21. Mär. 2013 - Fr, 22.<br>Mär. 2013 |         |                                        |
|                          | 18-sl-<br>2060-ek | Fachexkursion MFT                                  |                                    | k.Terminbuchung                          |         |                                        |
|                          | Sonstige Ve       | ranstaltung                                        |                                    |                                          |         |                                        |
|                          | 18-kh-<br>2012-sv | Sperrzeit für Aufbau Vorlesung<br>Lichttechnik II  |                                    | Mo, 15. Apr. 2013 - Mo, 15.<br>Jul. 2013 |         |                                        |
|                          | 18-sl-<br>1012-sv | Mitarbeiterbesprechung EMK                         |                                    | Mi, 3. Apr. 2013 - Mo, 30. Sep.<br>2013  |         |                                        |
|                          |                   |                                                    |                                    |                                          |         |                                        |

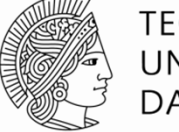

TECHNISCHE UNIVERSITÄT DARMSTADT

|                          | Aktuelles   VV   Stundenpla                                    | an <mark>  Lehre</mark>   Prüfungen | Service   Bewerbung   Hilfe                                                |                                                                                                    |            |                                                              |             |
|--------------------------|----------------------------------------------------------------|-------------------------------------|----------------------------------------------------------------------------|----------------------------------------------------------------------------------------------------|------------|--------------------------------------------------------------|-------------|
|                          |                                                                |                                     |                                                                            |                                                                                                    | IECHNISCHE |                                                              |             |
| TUCaN                    |                                                                |                                     |                                                                            |                                                                                                    | DARMSTADT  |                                                              |             |
| Ihre Lehrveranstaltungen | 18-kh-1010-vl Elektro                                          | technik und Informat                | tionstechnik I                                                             |                                                                                                    |            |                                                              |             |
| Ihre Module              | Veranstaltungsdetails                                          |                                     |                                                                            | Übersicht der                                                                                                    |            |                                                              |             |
|                          | Anmeldung noch möglich.                                        | Aktuelle Anmeldungen: 1             | Bestätigt: 1                                                               |                                                                                                    |            |                                                              |             |
|                          | → <u>Te</u>                                                    | <u>eilnehmer</u>                    | → <u>Ausstattung</u> → <u>Nachrichten</u><br>→ <u>Ändern und freigeben</u> | Image: Product with the sector with the sector withe sector withe sector withe sector with the sector with t                                                                                                    |            |                                                              |             |
|                          | Lehrende:                                                      |                                     |                                                                            |                                                                                                    |            |                                                              |             |
|                          | Veranstaltungsart: Vorlesung                                   |                                     | Aktuelles   VV   Stundenplan                                               | Lehre   Prüfungen   Service   Bewerbung   Hilfe                                                                                                    |            |                                                              | TECHNICCUE  |
|                          | Orga-Einheit: FB18 Elektrotec                                  |                                     |                                                                            |                                                                                                    |            | (FA                                                          | UNIVERSITÄT |
|                          | Anzeige im Stundenplan: ETi                                    | TUCaN                               |                                                                            |                                                                                                    |            |                                                              | DARMSTADT   |
|                          | Fach:                                                          | Ihre Lehrveranstaltungen            | Veranstaltungsbeschreibu                                                   | ngen für "Elektrotechnik und Informationstechnik I"                                                                                                    |            |                                                              |             |
|                          | Anrechenbar für:                                               | Ihre Module                         | Bearbeitungsansicht                                                        |                                                                                                    |            |                                                              |             |
|                          | Semesterwochenstunden: 3                                       |                                     |                                                                            |                                                                                                    | → Schließe | $\stackrel{\text{ben}}{\longrightarrow}$ <u>Druckansicht</u> |             |
|                          | Unterrichtssprache: Deutsch                                    |                                     |                                                                            |                                                                                                    |            | → Speichern                                                  |             |
|                          | Min.   max. Teilnehmerzahl:                                    | :                                   | Lehrinhalte                                                                | Sprache: Deutsch                                                                                                    |            |                                                              |             |
|                          | Lehrinhalte:<br>Einheiten und Gleichungen                      |                                     | Literatur                                                                  |                                                                                                    |            |                                                              |             |
|                          | Einheitensysteme, Schreibweise                                 | e                                   | Voraussetzungen                                                            | $\mathbf{F}  \mathbf{K}  \mathbf{H}  \mathbf{k} = \mathbf{k}  \mathbf{x}^2  \mathbf{x}_2  \mathbf{H}  \mathbf{H}  H$ |            |                                                              |             |
|                          | Grundlegende Begriffe<br>Ladung, Strom, Spannung, Wide         | e                                   | Erwartete Teilnehmerzahl                                                   | Finheiten und Gleichungen                                                                                                    |            |                                                              |             |
|                          | Ströme und Spannungen in elek                                  | k                                   | Weitere Informationen                                                      | Einheitensvsteme, Schreibweise von Gleichungen                                                                                                    |            |                                                              |             |
|                          | Strom- und Spannungs-messun                                    |                                     | <u>Übertragungswege</u>                                                    | Grundlegende Begriffe<br>Ladung, Strom, Spannung, Widerstände, Energie und Leistung                                                                                                    |            |                                                              |             |
|                          | linearer Netze, Operationsverst                                | ä                                   | Offizielle Kursbeschreibung                                                | Ströme und Spannungen in elektrischen Netzen<br>Ohmsches Gesetz, Knoten- und Umlaufgleichung, Parallel- und Reihenschaltung,                                                                                                    |            |                                                              |             |
|                          | Zeitabhängige Ströme und Spar                                  | r                                   | Zusätzliche Informationen                                                  | Strom- und Spannungs-messung, Lineare Zweipole, Nichtlineare Zweipole,<br>Überlagerungssatz, Stern-Dreieck-Transformation, Knoten- und Umlaufanalyse                                                                                                    |            |                                                              |             |
|                          | in linearen RLC-Netzen, Resona<br>Wechselströme und -spannunge |                                     | Bemerkung                                                                  | linearer Netze, Operationsverstärkerschaltungen<br>Wechselstromlehre                                                                                                    |            |                                                              |             |
|                          | Mehrphasensysteme<br>Leistung im symmetrischen Zwe             | e                                   | Online-Angebote                                                            | Zeitabhängige Ströme und Spannungen, Eingeschwungene Sinusströme und -spannungen<br>in linearen RLC-Netzen, Resonanz in RLC-Schaltungen, Leistung eingeschwungener                                                                                                    |            |                                                              |             |
|                          | mehr als drei Phasen                                           |                                     | <u></u>                                                                    | Wechselströme und -spannungen, Transformator, Vierpole<br>Mehrphasensysteme                                                                                                    |            | -                                                            |             |
|                          | Literatur:<br>Clausert/Wiesemann - Grundoe                     |                                     |                                                                            |                                                                                                    |            |                                                              |             |
|                          | Frohne,H. u.a. Moeller - Grundla                               | a                                   |                                                                            | Sprache: English                                                                                                    |            |                                                              |             |
|                          | Voraussetzungen:<br>keine                                      |                                     |                                                                            |                                                                                                    |            |                                                              |             |
|                          |                                                                | -                                   |                                                                            |                                                                                                    |            |                                                              |             |
|                          |                                                                |                                     |                                                                            | $\mathbf{F}  \mathbf{X}  \mathbf{U}  (= := \mathbf{X}^*  \mathbf{X}_2  \mathbf{U}  \mathbf{U}  \mathbf{U}  \mathbf{U} $                                                                                                    |            |                                                              |             |
|                          |                                                                |                                     |                                                                            |                                                                                                    |            |                                                              |             |

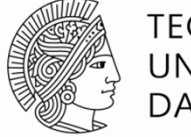

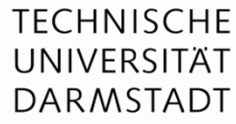

| TUCaN<br>Ihre Lehrveranstaltungen<br>Ihre Module | Aktuelles   VV   Stundenpla<br>18-kh-1010-vl Elektrov<br>Veranstaltungsdetails<br>Anmeldung noch möglich. <i>J</i><br>□→ <u>Te</u>                                                                                                    | an   Lehre   Prüfungen   S<br>technik und Informat<br>Aktuelle Anmeldungen: 1<br>ilnehmer (→ Noteneingabe ) | Service   Bewerbung   Hilfe  <br>ionstechnik I<br>Bestätigt: 1<br>→ Ausstattung → Nachrichten<br>→ Ändern und freigeben                                                              | → <u>Veranstaltungsbeschreibungen</u>                                                                        | Übersicht der<br>Kurstermine         1       2       3       4         5       6       7       8                                                                                                    | TECHNISCHE<br>UNIVERSITÄT<br>DARMSTADT |                                       |                                        |
|--------------------------------------------------|----------------------------------------------------------------------------------------------------|----------------------------------------------------------------------------------------------------|----------------------------------------------------------------------------------------------------|----------------------------------------------------------------------------------------------------|----------------------------------------------------------------------------------------------------|----------------------------------------|---------------------------------------|----------------------------------------|
|                                                  | Lehrende:<br>Veranstaltungsart: Vorlesung<br>Orga-Einheit: FB18 Elektroted<br>Anzeige im Stundenplan: ETi<br>Fach:<br>Anrechenbar für:<br>Semesterwochenstunden: 3<br>Unterrichtssprache: Deutsch<br>Min.   max. Teilnehmerzahl:<br>Lehrinhalte:                                                                                                    | TUCAN<br>Ihre Lehrveranstaltungen<br>Ihre Module                                                            | Aktuelles   VV   Stundenplan    <br>Veranstaltungsbeschreibun<br>Bearbeitungsansicht                                                                                                 | ehre   Prüfungen   Service   Bewo<br>ngen für "Elektrotechnik und<br>Sprache: Deutsch                        | rbung   Hilfe  <br>Informationstechnik I''                                                                                                    | r⇒ <u>sa</u>                           | tließen ⊡ Druckansicht<br>⊡ Speichern | TECHNISCHE<br>UNIVERSITÄT<br>DARMSTADT |
|                                                  | Einheiten und Gleichungen<br>Einheitensysteme, Schreibweise<br>Grundlegende Begriffe<br>Ladung, Strom, Spannung, Wide<br>Ströme und Spannungen in elek<br>Ohmsches Gesetz, Knoten- und<br>Uberlagerungssatz, Stern-Dreie<br>linearer Netze, Operationsverst<br>Wechselströmlehre<br>Zeitabhängige Ströme und Spar<br>in linearen RLC-Netzen, Resona<br>Wechselströme und -spannunge<br>Mehrphasensysteme<br>Leistung im symmetrischen Zwe<br>mehr als drei Phasen<br>Literatur:<br>Clausert/Wiesemann - Grundge<br>Frohne,H. u.a. Moeller - Grundla<br>Voraussetzungen:<br>keine |                                                                                                    | Voraussetzungen<br>Erwartete Teilnehmerzahl<br>Weitere Informationen<br>Übertragungswege<br>Offizielle Kursbeschreibung<br>Zusätzliche Informationen<br>Bemerkung<br>Online-Angebote | $F \land U := Explish$ Sprache: English $F \land U := Explish$ $F \land U := Explish$ $F \land U := Explish$ | <ul> <li>Δ</li> <li>Δ</li></ul> |                                        |                                       |                                        |

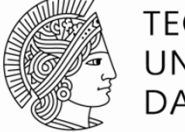

TECHNISCHE UNIVERSITÄT DARMSTADT

| TUCaN                    | Aktuelles   VV   Stundenplan   Lehre   Prüfung                                                                                                    | en   Service   Bewerbung   Hilfe  <br>TECHNISCHE<br>UNIVERSITÄT<br>DARMSTADT                                                                                                    |
|--------------------------|----------------------------------------------------------------------------------------------------|----------------------------------------------------------------------------------------------------|
| Ihre Lehrveranstaltungen | 18-kh-1010-vi Elektrotechnik und Infoi                                                                                                    | mationstechnik I                                                                                                    |
| Ihre Module              | Veranstaltungsdetails                                                                                                    | Übersicht der                                                                                                    |
|                          | Anmeldung noch möglich. Aktuelle Anmeldunge                                                                                                    | n: 1 Bestätigt: 1                                                                                                    |
|                          | → <u>Teilnehmer</u> → <u>Noteneina</u>                                                                                                    | iabe       → Ausstattung       → Nachrichten       5       6       Z       8         → Ändern und freigeben       → Veranstaltungsbeschreibungen       9       10       11       12 |
|                          | Lehrende:                                                                                                    | Neue Nachricht                                                                                                    |
|                          | Veranstaltungsart: Vorlesung                                                                                                    |                                                                                                    |
|                          | Orga-Einheit: FB18 Elektrotechnik und Informationste                                                                                                    |                                                                                                    |
|                          | Anzeige im Stundenplan: ETiT I                                                                                                    | → <u>Schließen</u> → <u>Senden</u>                                                                                                    |
|                          | Fach:                                                                                                    | Ap. → Alle löschen                                                                                                    |
|                          | Anrechenbar für:                                                                                                    |                                                                                                    |
|                          | Semesterwochenstunden: 3                                                                                                    |                                                                                                    |
|                          | Unterrichtssprache: Deutsch                                                                                                    |                                                                                                    |
|                          | Min.   max. Teilnehmerzahl: -   -                                                                                                    | An alle Teilinenmer [ An alle Lenrenden ]<br>senden senden                                                                                                    |
|                          | Einheiten und Gleichungen                                                                                                    | → Adressaten hinzufügen/entfernen → Teilnehmer hinzufügen/entfernen                                                                                                    |
|                          | Einheitensysteme, Schreibweise von Gleichungen<br>Grundlegende Begriffe<br>Ladung, Strom, Spannung, Widerstände, Energie und L<br>Ströme und Spannungen in elektrischen Netzen<br>Ohmsches Gesetz, Knoten- und Umlaufgleichung, Para | CC:<br>                                                                                                    |
|                          | Strom- und Spannungs-messung, Lineare Zweipole, Ni<br>Überlagerungssatz, Stern-Dreieck-Transformation, Kn<br>linearer Netze, Operationsverstärkerschaltungen<br>Wechselstromlehre                                                    | Kopie an mich selbst 🔲<br>verschicken                                                                                                    |
|                          | in linearen RLC-Netzen, Resonanz in RLC-Schaltungen,<br>Wechselströme und -spannungen, Transformator, Vier<br>Mehrohasensysteme                                                                                                    | Betreff:                                                                                                    |
|                          | Leistung im symmetrischen Zweiphasensystem, Drehs<br>mehr als drei Phasen                                                                                                    | Text:                                                                                                    |
|                          | Literatur:<br>Clausert/Wiesemann - Grundgebiete der Elektrotechni<br>Frohne,H. u.a. Moeller - Grundlagen der Elektrotechnik                                                                                                    |                                                                                                    |
|                          | Voraussetzungen:<br>keine                                                                                                    |                                                                                                    |
|                          |                                                                                                    |                                                                                                    |

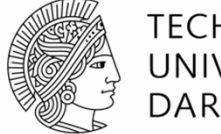

|   | TECHNISCH  |
|---|------------|
| 7 | UNIVERSITÄ |
|   | DARMSTAD   |

| TUCaN                  | Aktuelles   VV   Stundenplan | Lehre   Prüfungen   Service            | Bewerbung   Hilfe             |             |                |  |  |  |  |
|------------------------|------------------------------|----------------------------------------|-------------------------------|-------------|----------------|--|--|--|--|
| Gruppenprüfungen       | Prüfungen von Prof. Dr       | Ing.                                   |                               |             |                |  |  |  |  |
| individuelle Prüfungen | Prüfungen                    |                                        |                               |             |                |  |  |  |  |
|                        | Wählen Sie ein Semester      |                                        |                               |             |                |  |  |  |  |
|                        | Sem                          | Semester: SoSe 2013 ▼ I→ Aktualisieren |                               |             |                |  |  |  |  |
|                        |                              | → Erweiterte Liste                     |                               |             |                |  |  |  |  |
|                        | Veranstaltung/Modul          | Prüfung                                | Datum                         | Freigegeben | Veröffentlicht |  |  |  |  |
|                        | 18-kh-1010 Elektrotechnik u  | nd Informationstechnik I               |                               |             |                |  |  |  |  |
|                        |                              | Fachprüfung schriftlich                | Fr, 20. Sep. 2013 13:30-15:30 | Nein        | Nein           |  |  |  |  |
|                        | 18-kh-2010 Lichttechnik I    |                                        |                               |             |                |  |  |  |  |
|                        |                              | Fachprüfung mündlich                   | k.Terminbuchung               | Nein        | Nein           |  |  |  |  |
|                        | 18-kh-2020 Lichttechnik II   |                                        |                               |             |                |  |  |  |  |
|                        |                              | Fachprüfung mündlich                   | k.Terminbuchung               | Nein        | Nein           |  |  |  |  |
|                        | 18-kh-2030 Optoelektronik    |                                        |                               |             |                |  |  |  |  |
|                        |                              | Fachprüfung                            | k.Terminbuchung               | Nein        | Nein           |  |  |  |  |
|                        | 18-kh-2040 Technische Optik  | :                                      |                               |             |                |  |  |  |  |
|                        |                              | Fachprüfung mündlich                   | k.Terminbuchung               | Nein        | Nein           |  |  |  |  |

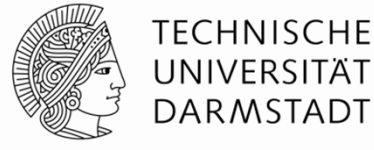

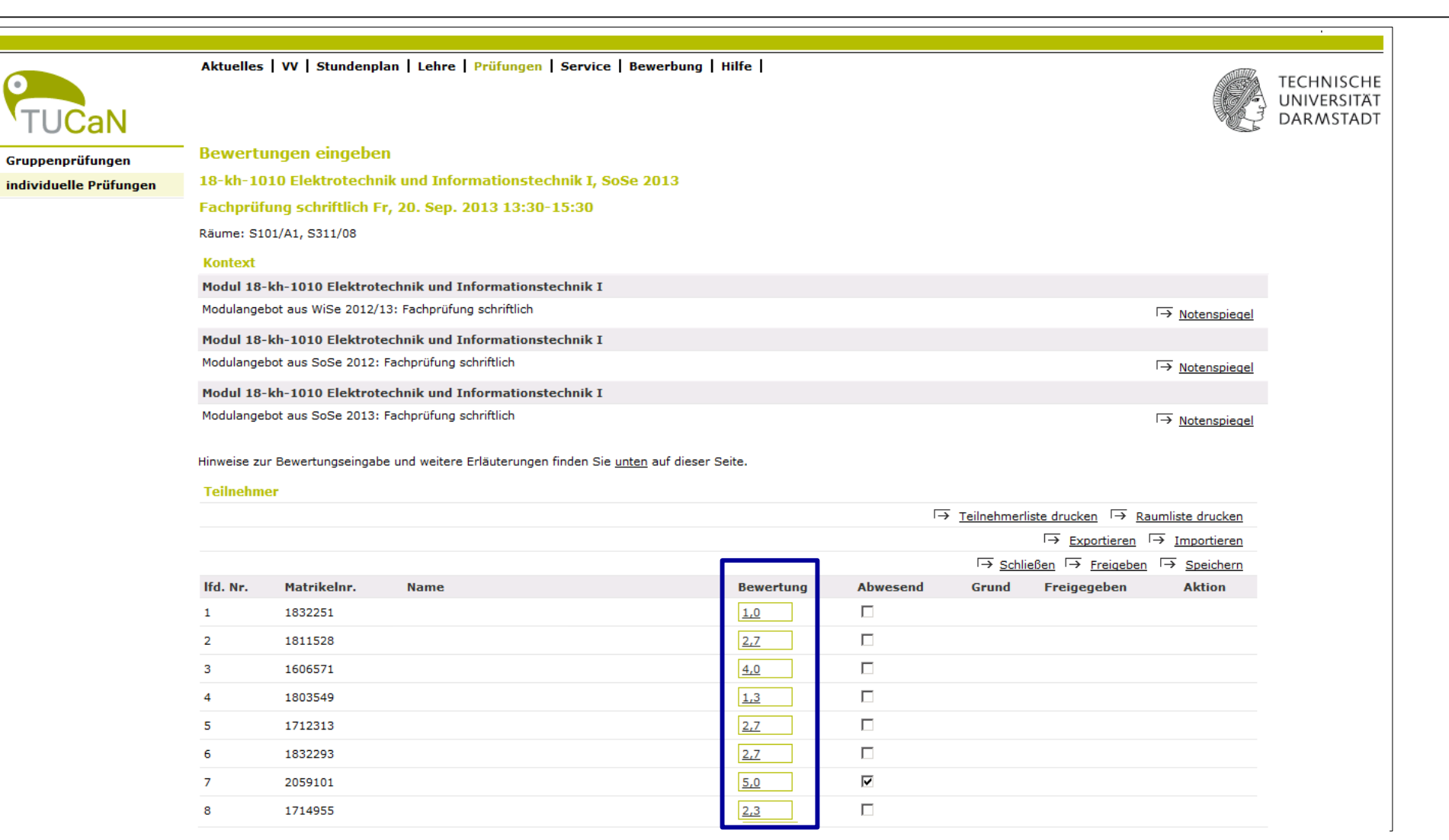

Bewertungen eintragen und freigeben

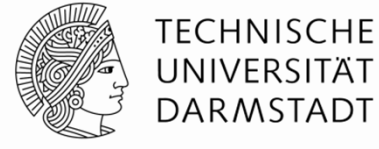

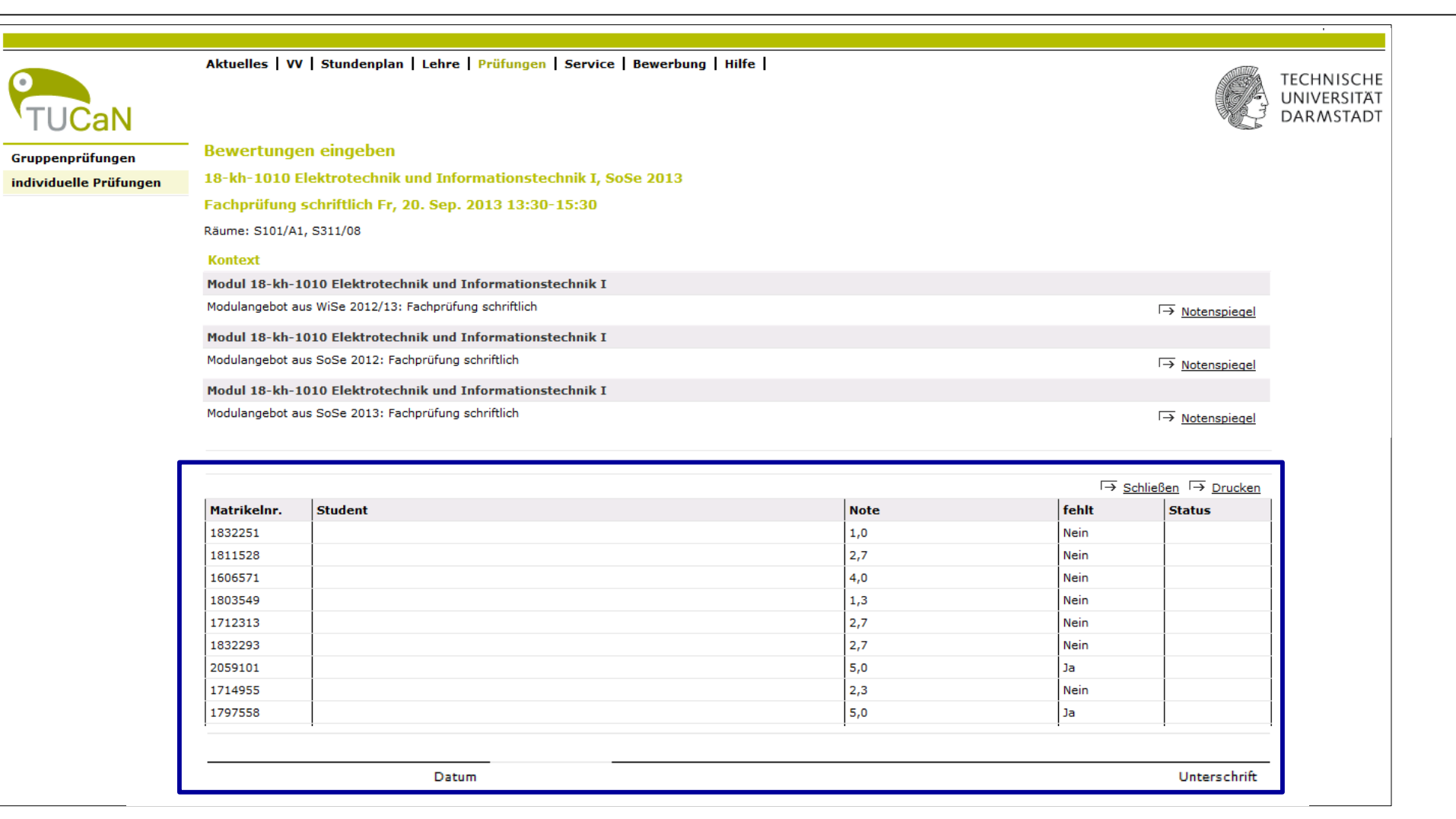

Notenliste drucken und unterschrieben ans Studienbüro senden

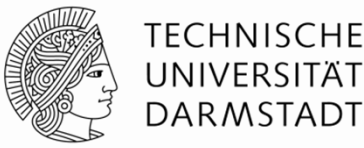

Sobald die Noten durch den/die Prüfer\*in freigegeben und durch das Studienbüro veröffentlicht sind, ...

| TUCaN                  | Aktuelles   VV   Stundenplar                                 | Aktuelles   VV   Stundenplan   Lehre   Prüfungen   Service   Bewerbung   Hilfe |                               |    |                    |  |  |  |  |  |
|------------------------|--------------------------------------------------------------|--------------------------------------------------------------------------------|-------------------------------|----|--------------------|--|--|--|--|--|
| Gruppenprüfungen       | Prüfungen von Prof. Dr.                                      | üfungen von Prof. DrIng.                                                       |                               |    |                    |  |  |  |  |  |
| individuelle Prüfungen | Prüfungen                                                    | Prüfungen                                                                      |                               |    |                    |  |  |  |  |  |
|                        | Wählen Sie ein Semester                                      |                                                                                |                               |    |                    |  |  |  |  |  |
|                        | Ser                                                          | mester: SoSe 2013 ▼ → <u>Akt</u>                                               | ualisieren                    |    |                    |  |  |  |  |  |
|                        |                                                              |                                                                                |                               |    | → Erweiterte Liste |  |  |  |  |  |
|                        | Veranstaltung/Modul Prüfung Datum Freigegeben Veröffentlicht |                                                                                |                               |    |                    |  |  |  |  |  |
|                        | 18-kh-1010 Elektrotechnik und Informationstechnik I          |                                                                                |                               |    |                    |  |  |  |  |  |
|                        |                                                              | Fachprüfung schriftlich                                                        | Fr, 20. Sep. 2013 13:30-15:30 | Ja | Ja                 |  |  |  |  |  |
|                        |                                                              |                                                                                |                               |    |                    |  |  |  |  |  |

... können die Studierenden ihr Prüfungsergebnis im Webportal einsehen.

| TUCaN                | Aktuelles   VV   Stundenplan   Veranstaltungen   Prüfungen   Service   Bewerbung   Hilfe |      |              | Ċ | TECHNISCHE<br>UNIVERSITÄT<br>DARMSTADT |
|----------------------|------------------------------------------------------------------------------------------|------|--------------|---|----------------------------------------|
| Meine Prüfungen      | Prüfungsergebnisse SoSe 2013 für                                                         |      |              |   |                                        |
| Mein Prüfungsplan    | Prüfungsergebnisse                                                                       |      |              |   |                                        |
| Semesterergebnisse » | Wählen Sie ein Semester                                                                  |      |              |   |                                        |
| Modulergebnisse      | Semester: SoSe 2013 ▼                                                                    |      |              |   |                                        |
| Prüfungsergebnisse » | Name Datum                                                                               | Note |              |   |                                        |
| Leistungsspiegel     | 18-kh-1010 Elektrotechnik und Informationstechnik I 20.09.2013                           | 2,7  | befriedigend |   |                                        |
|                      | rachprurung schnittlich 100%                                                             |      |              |   |                                        |

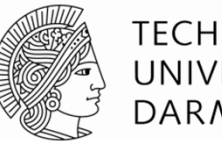

### TECHNISCHE UNIVERSITÄT DARMSTADT

## 6. Reporting

09.05.2025 | Einführung in TUCaN | Dezernat II | Referat Campus Management | 67

# 6. Reporting **Reports ausführen**

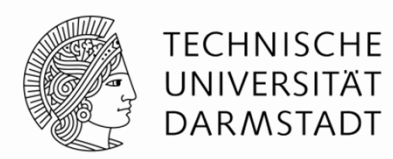

Die Reporting Plattform kann nur über den Terminalserver aufgerufen werden:

https://cn-reporting.ads.tu-darmstadt.de/reports/browse/

| og-In mit TU-ID und Pa                         | 351 |
|------------------------------------------------|-----|
| 🕀 cn-reporting.ads.tu-darmstadt.de             |     |
| iese Website fordert Sie auf, sich anzumelden. |     |
| enutzername                                    |     |
| ADS\meineTU-ID                                 |     |
| asswort                                        |     |
| ••••••                                         |     |
| Anmelden Abbrechen                             |     |

| Campus Management Reporting                        |                                                                                |                                                            |                                                                    |  |  |  |  |
|----------------------------------------------------|--------------------------------------------------------------------------------|------------------------------------------------------------|--------------------------------------------------------------------|--|--|--|--|
| ★ Favoriten 🛛 Durchsuchen                          |                                                                                | + Neu 🗸 🛛 ↑ Hochladen                                      | 🗋 Ordner verwalten 🛛 🖽 Kacheln                                     |  |  |  |  |
| Stamm                                              |                                                                                |                                                            |                                                                    |  |  |  |  |
| ORDNER (24)                                        |                                                                                |                                                            |                                                                    |  |  |  |  |
| TESTBEISPIEL Report<br>und Doku in einem<br>Ordner | ··· Neu Führungsteam ····<br>Dez. II UNNÖTIG falls<br>nicht einige Reports für | Neu ····<br>Kapazitätsberechnung<br>IST NOCH LEER - welche | <br>_Report-Pool                                                   |  |  |  |  |
| Alumni-Management                                  |                                                                                | <br>FB-Leitung                                             | Gebäudemanagement<br>Veranstaltungsmanagem<br>ent - Eventmarketing |  |  |  |  |
| Lehrveranstaltungsmanag<br>ement                   | <br>Modellierung                                                               | Promotionsverwaltung                                       | <br>Prüfungsmanagement                                             |  |  |  |  |
| Sicherheit und<br>Umweltschutz                     |                                                                                | <br>Strategisches Controlling<br>Dez. I                    | <br>Studienberatung FB                                             |  |  |  |  |
| Studienkoordination und Studienbüroleitung         | <br>Studierendenmanagemen<br>t (BuZ und Service)                               | <br>Teilzeitstudium                                        | <br>Zentrales TUCaN-Team                                           |  |  |  |  |

# 6. Reporting **Reports ausführen**

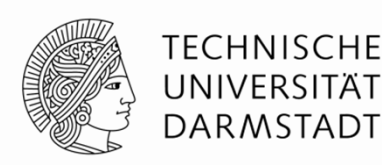

Die Reports sind in verschiedene Ordnerstrukturen eingeteilt. Durch das Klicken auf den jeweiligen Ordner öffnet sich der Ordner mit den dazugehörigen Reports

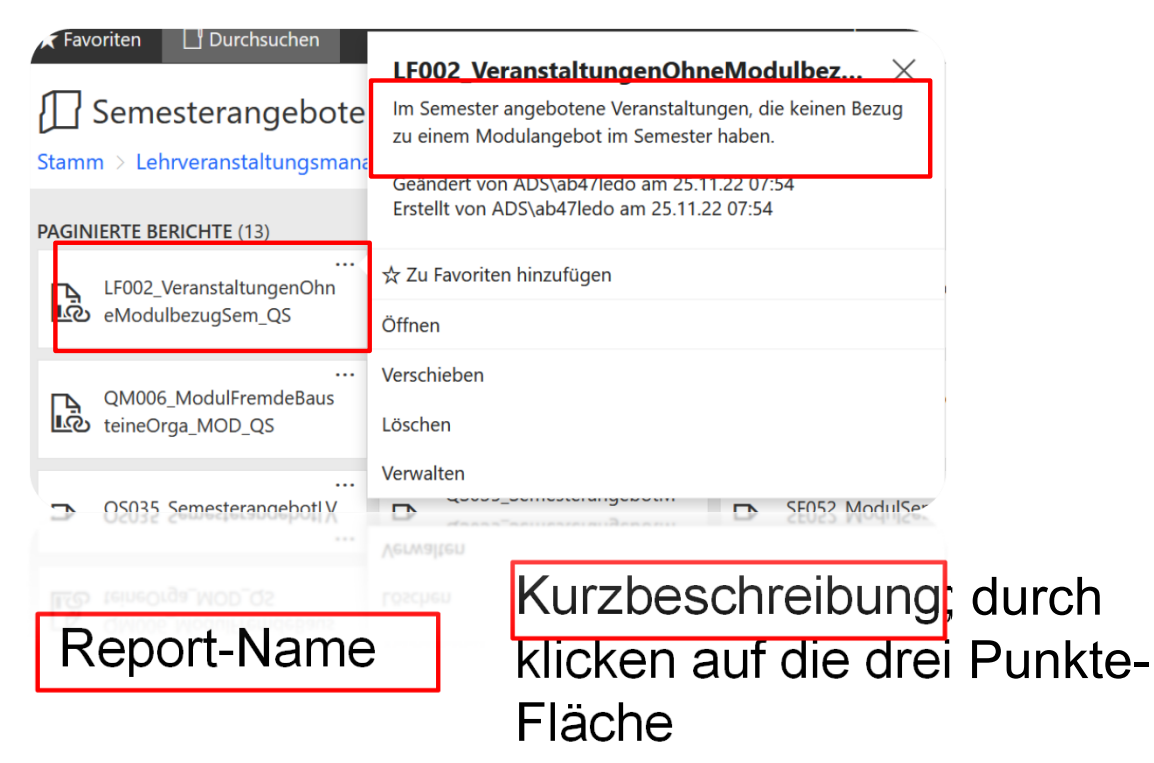

Die Detailbeschreibungen aller Reports ist unter dem Ordner "\_Reportbeschreibungen" zu finden

## 6. Reporting **Reports ausführen**

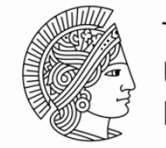

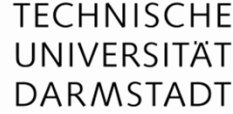

| Bewerbungssemster:   | <einen auswählen="" wert=""> 🗸</einen> |              | Orga-Einheit(en):    | ~            | Bericht anzeigen |
|----------------------|----------------------------------------|--------------|----------------------|--------------|------------------|
| Prüfungsordnung(en): |                                        | $\checkmark$ | Bewerbungsverfahren: | ~            |                  |
| Status:              |                                        | $\checkmark$ | Gesamtstatus:        | $\checkmark$ |                  |
| Zuständigkeit:       |                                        | $\sim$       |                      |              |                  |

Nach der Eingabe der gewünschten Parameter wird die Abfrage über "Bericht anzeigen" gestartet.

Nachdem die Ergebnisliste angezeigt wird, kann das Ergebnis z.B. als Excelliste über den Menüpunkt **Exportieren (Disketten-Symbol)** -> **Excel** exportiert werden.

|    |       | Ģ |  |
|----|-------|---|--|
| ,ı | Word  |   |  |
|    | Excel |   |  |
|    |       |   |  |
|    |       |   |  |

## 6. Reporting Praktische Aufgabe

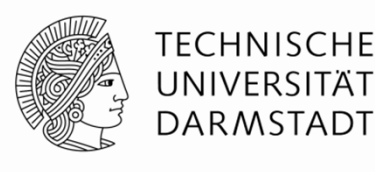

- Starten Sie das Reporting
- Starten Sie in der Kategorie Lehrveranstaltungsmanagement und öffnen Sie dort den Unterordner "Semesterangebot erstellen" und öffnen Sie den Report SF052\_ModulSem\_AnzStudies\_QS

### oder

- Starten Sie in der Kategorie Pr
  üfungsmanagement und öffnen Sie dort den Unterordner "Beratung – Leistung – Qualit
  ätssicherung der Leistungsverbuchung" und öffnen Sie den Report SF052\_ModulSem\_AnzStudies\_QS
- Exportieren Sie das Reportergebnis nach Excel
- Bitte fixieren Sie die ersten vier Zeilen ihres Excel-Dokuments und filtern Sie die Tabelle nach Studiengängen (Spalte C)

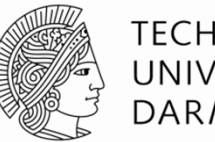

### TECHNISCHE UNIVERSITÄT DARMSTADT

## 7. TUCaN-Team, Hilfe & Informationen

09.05.2025 | Einführung in TUCaN | Dezernat II | Referat Campus Management | 72
# 7. TUCaN im Dezernat II Überblick

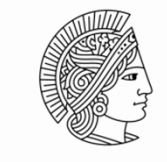

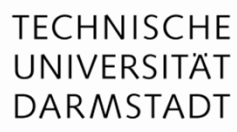

#### Studierendenverwaltung

Referat IIB - Bewerbung und Zulassung

Bewerbungs- und Zulassungsmanagement (BuZ) Kontakt: bewerbung@tu-... / master@tu-...

Referat IIB – Studierendenservice

**Studierendenservice** Kontakt: studierendenservice@tu-...

Referat IIC - CM Service Zentrale Verwaltung

Konfiguration Bewerbungs- und Studierendenmanagement

Kontakt: tucan@tu-...

Studiengangs-, Lehrangebots- und Prüfungsverwaltung

Referat IIC - CM Service Fachbereiche

Modellierung (MOD) Kontakt: tucan@tu-...

Lehrveranstaltungsmanagement (LVM) Kontakt: tucan@tu-...

> Prüfungsmanagement (PM) Kontakt: tucan@tu-...

Referat IIC - CM Anwendungsbetrieb & -entwicklung

**Technische Administration & Entwicklung** 

Kontakt: tucan@tu-...

## 7. TUCaN im Dezernat II Wo finde ich was?

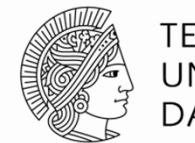

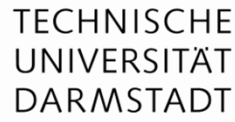

Web-Portal TUCaN www.tucan.tu-darmstadt.de

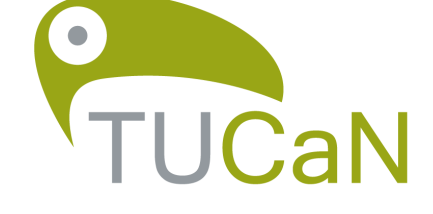

#### **RichClient TUCaN** nur über den Terminalserver

## Informationen für Studierende

www.tu-darmstadt.de/tucan

## Informationen für Lehrende

www.tu-darmstadt.de/tucan-lehrende

## Informationen für die Verwaltung

www.tu-darmstadt.de/campus-management

#### **TUCaN-Support**

tucan@tu-darmstadt.de

## 7. TUCaN im Dezernat II Praktische Aufgabe

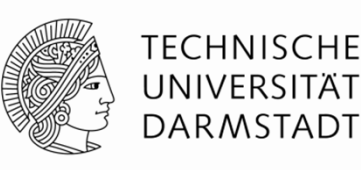

Gehen Sie auf die FAQ-Webseiten für Studierende, Lehrende, oder Studienbüromitarbeitende in LVM, PM bzw. Modellierung und finden Sie folgende Informationen:

- Was müssen Studierende tun, wenn sie ihre TU-ID vergessen haben?
- Wie können Lehrende in TUCaN Nachrichten versenden?
- Wie erstellen Lehrende eine Anwesenheitsliste aller LV-Teilnehmenden
- Wie können LVM **Stellvertreter:innen eintragen**?
- Wie können PM Studierendendaten einsehen und bearbeiten?
- Welche Konventionen für die "Nummerierung" von Modulen müssen Modellierer:innen beachten?

Tipp: Klicken Sie auf "Zeige alle" um dann mit Strg+F über die Suchfunktion Ihres Browsers (z.B. Firefox, Internet Explorer,...) nach Schlagworten in dieser Liste zu suchen.

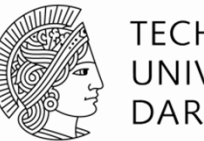

#### TECHNISCHE UNIVERSITÄT DARMSTADT

# Vielen Dank für Ihre Aufmerksamkeit

09.05.2025 | Einführung in TUCaN | Dezernat II | Referat Campus Management | 76